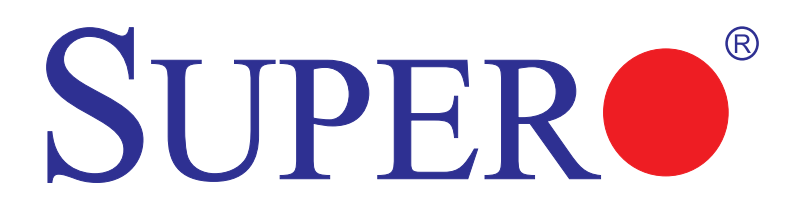

SUPER® PDSLA SUPER® PDSLE

# USER'S MANUAL

Revision 1.2a

The information in this User's Manual has been carefully reviewed and is believed to be accurate. The vendor assumes no responsibility for any inaccuracies that may be contained in this document, makes no commitment to update or to keep current the information in this manual, or to notify any person or organization of the updates. Please Note: For the most up-to-date version of this manual, please see our web site at www.supermicro.com.

Super Micro Computer, Inc. ("Supermicro") reserves the right to make changes to the product described in this manual at any time and without notice. This product, including software, if any, and documentation may not, in whole or in part, be copied, photocopied, reproduced, translated or reduced to any medium or machine without prior written consent.

IN NO EVENT WILL SUPER MICRO COMPUTER, INC. BE LIABLE FOR DIRECT, INDIRECT, SPECIAL, INCIDENTAL, SPECULATIVE OR CONSEQUENTIAL DAMAGES ARISING FROM THE USE OR INABILITY TO USE THIS PRODUCT OR DOCUMENTATION, EVEN IF ADVISED OF THE POSSIBILITY OF SUCH DAMAGES. IN PARTICULAR, SUPER MICRO COMPUTER, INC. SHALL NOT HAVE LIABILITY FOR ANY HARDWARE, SOFTWARE, OR DATA STORED OR USED WITH THE PRODUCT, INCLUDING THE COSTS OF REPAIRING, REPLACING, INTEGRATING, INSTALLING OR RECOVERING SUCH HARDWARE, SOFTWARE, OR DATA.

Any disputes arising between manufacturer and customer shall be governed by the laws of Santa Clara County in the State of California, USA. The State of California, County of Santa Clara shall be the exclusive venue for the resolution of any such disputes. Super Micro's total liability for all claims will not exceed the price paid for the hardware product.

FCC Statement: This equipment has been tested and found to comply with the limits for a Class B digital device pursuant to Part 15 of the FCC Rules. These limits are designed to provide reasonable protection against harmful interference in a residential installation. This equipment generates, uses, and can radiate radio frequency energy and, if not installed and used in accordance with the manufacturer's instruction manual, may cause interference with radio communications. However, there is no guarantee that interference will not occur in a particular installation. If this equipment does cause harmful interference to radio or television reception, which can be determined by turning the equipment off and on, you are encouraged to try to correct the interference by one or more of the following measures:

\*Reorient or relocate the receiving antenna.

\*Increase the separation between the equipment and the receiver.

\*Connect the equipment into an outlet on a circuit different from that to which the receiver is connected.

\*Consult the dealer or an experienced radio/television technician for help.

<u>California Best Management Practices Regulations for Perchlorate Materials</u>: This Perchlorate warning applies only to products containing CR (Manganese Dioxide) Lithium coin cells. "Perchlorate Material-special handling may apply. See www.dtsc.ca.gov/hazardouswaste/perchlorate".

# <u>WARNING</u>: Handling of lead solder materials used in this product may expose you to lead, a chemical known to the State of California to cause birth defects and other reproductive harm.

Manual Revision 1.2a

Release Date: March 20, 2009

Unless you request and receive written permission from Super Micro Computer, Inc., you may not copy any part of this document.

Information in this document is subject to change without notice. Other products and companies referred to herein are trademarks or registered trademarks of their respective companies or mark holders.

Copyright © 2009 by Super Micro Computer, Inc. All rights reserved.

Printed in the United States of America

## Preface

## About This Manual

This manual is written for system integrators, PC technicians and knowledgeable PC users. It provides information for the installation and use of the **SUPER**<sup>®</sup> PDSLA/PDSLE motherboard. The PDSLA/PDSLE supports a single Intel Pentium<sup>®</sup> D/Pentium<sup>®</sup> 4/Celeron Processor in the 775-Land Grid Array Package at a system bus speed of 1066/800/533 MHz. The Intel Pentium<sup>®</sup> D/Pentium<sup>®</sup> 4/Celeron Processor in the 775-Land Grid Array Package is housed in a Flip-Chip Land Grid Array (FC-LGA4) package that interfaces with the motherboard via an LGA775 socket. The package consists of a processor core mounted on a substrate land-carrier. An integrated heat spreader (IHS) is attached to the package substrate and core and serves as the contacting surface for processor component thermal solutions, such as a heatsink. Please refer to the motherboard specifications pages on our web site (http://www.supermicro.com/Products) for updates on supported processors. This product is meant to be installed and serviced by a professional.

## **Manual Organization**

**Chapter 1** includes a checklist of what should be included in your mainboard box, describes the features, specifications and performance of the PDSLA/PDSLE mainboard and provides detailed information about the chipset.

**Chapter 2** provides hardware installation instructions. Read this chapter when installing the processor, memory modules and mounting the mainboard in the chassis. Also refer to this chapter for other hardware and software installation. If you encounter any problems, see **Chapter 3**, which describes troubleshooting procedures for video connection, memory modules and CMOS setup.

**Chapter 4** includes an introduction to the BIOS and provides detailed information on running the CMOS Setup utility.

Appendix A provides BIOS Error Beep Codes.

Appendix B lists BIOS POST Codes.

## **Table of Contents**

## Preface

| About This Manual   | iii |
|---------------------|-----|
| Manual Organization | iii |

## **Chapter 1: Introduction**

| 1-1 | Overview 1-1                                   |
|-----|------------------------------------------------|
|     | Checklist1-1                                   |
|     | Contacting Supermicro1-2                       |
|     | SUPER® PDSLA/PDSLE Image 1-3                   |
|     | SUPER® PDSLA/PDSLE Layout 1-4                  |
|     | SUPER® PDSLA/PDSLE Quick Reference 1-5         |
|     | Intel 945G/P Chipset: System Block Diagram 1-6 |
|     | Motherboard Features 1-7                       |
| 1-2 | Chipset Overview 1-9                           |
| 1-3 | PC Health Monitoring 1-10                      |
| 1-4 | Power Configuration Settings 1-11              |
| 1-5 | Power Supply 1-12                              |
| 1-6 | Super I/O 1-13                                 |

## **Chapter 2: Installation**

| 2-1 | Static-Sensitive Devices                             |
|-----|------------------------------------------------------|
| 2-2 | Processor and Heatsink Installation 2-2              |
| 2-3 | Mounting the Motherboard in the Chassis 2-5          |
| 2-4 | Installing DDR 2 Memory 2-6                          |
| 2-5 | I/O Port/Front Control Panel Connector Locations 2-7 |
| 2-6 | Connecting Cables 2-8                                |
|     | Power Supply Connectors                              |
|     | Reset Connector                                      |
|     | Overheat/Fan Fail LED 2-10                           |
|     | NIC1 LED Connector2-10                               |
|     | HDD LED 2-11                                         |
|     | Power_LED Connector 2-11                             |
|     | Serial Ports 2-12                                    |
|     | CD Header/Aux Audio Header 2-12                      |
|     |                                                      |

|      | FP Audio                                                     | 2-13                 |
|------|--------------------------------------------------------------|----------------------|
|      | Front Panel Audio                                            | 2-13                 |
|      | Ethernet Port                                                | 2-13                 |
|      | Fan Headers                                                  | 2-14                 |
|      | Chassis Intrusion                                            | 2-14                 |
|      | ATX PS/2 Keyboard/Mouse Ports                                | 2-15                 |
|      | Universal Serial Bus (USB)                                   | 2-15                 |
|      | Wake-On-Ring                                                 | 2-16                 |
|      | Wake-On-LAN                                                  | 2-16                 |
|      | VGA Connector                                                | 2-17                 |
|      | AC'97 Output                                                 | 2-17                 |
| 2-7  | Jumper Settings                                              | 2-18                 |
|      | Explanation of Jumpers                                       | 2-18                 |
|      | CMOS Clear                                                   | 2-18                 |
|      | USB Wake-Up                                                  | 2-19                 |
|      | Watch Dog Enable/Disable                                     | 2-20                 |
|      | Gigabit LAN Enable                                           | 2-20                 |
|      | SMBus to PCI/PCI-Express Slots                               | 2-21                 |
|      | Speaker Connector                                            | 2-21                 |
|      | CPU Front Side Bus Speed                                     | 2-22                 |
| 2-8  | Onboard LED Indicators<br>GLAN LEDs                          | 2-23<br>2-23         |
|      | Power LED                                                    | 2-23                 |
| 2-9  | Parallel Port, Floppy/Hard Drive and Audio Connections       | 2-24                 |
|      | Parallel Port Connector<br>Floppy Connector<br>IDE Connector | 2-24<br>2-25<br>2-25 |
| 2-10 | Installing the Operating System and Software Programs        | 2-26                 |

## Chapter 3: Troubleshooting

| 3-1 | Troubleshooting Procedures              | 3-1 |
|-----|-----------------------------------------|-----|
|     | Before Power On                         | 3-1 |
|     | No Power                                | 3-1 |
|     | No Video                                | 3-1 |
|     | Memory Errors                           | 3-2 |
|     | Losing the System's Setup Configuration | 3-2 |
| 3-2 | Technical Support Procedures            | 3-2 |
| 3-3 | Frequently Asked Questions              | 3-3 |
| 3-4 | Returning Merchandise for Service       | 3-5 |
|     |                                         |     |

## **Chapter 4: BIOS**

| 4-1                 | Introduction                         |  |  |  |
|---------------------|--------------------------------------|--|--|--|
| 4-2                 | Running Setup                        |  |  |  |
| 4-3 Main BIOS Setup |                                      |  |  |  |
|                     | Main BIOS Setup Menu 4-3             |  |  |  |
| 4-4                 | Advanced BIOS Setup4-5               |  |  |  |
|                     | 4-4.1 Advanced BIOS Features 4-5     |  |  |  |
|                     | 4-4.2 Advanced Chipset Control 4-6   |  |  |  |
|                     | 4-4.3 I/O Device Configuration 4-8   |  |  |  |
|                     | 4-4.4 PnP Configuration 4-10         |  |  |  |
|                     | 4-4.5 Hardware Monitors 4-11         |  |  |  |
|                     | 4-4.6 Processor & Clock Options 4-11 |  |  |  |
| 4-5                 | Security                             |  |  |  |
| 4-6                 | Boot                                 |  |  |  |
| 4-7                 | Exit                                 |  |  |  |
| Арр                 | endices:                             |  |  |  |
| Appe                | ndix A: BIOS Error Beep CodesA-1     |  |  |  |
| Appe                | ndix B: BIOS POST CodesB-1           |  |  |  |

## Chapter 1 Introduction

## 1-1 Overview

#### Checklist

Congratulations on purchasing your computer motherboard from an acknowledged leader in the industry. Supermicro boards are designed with the utmost attention to detail to provide you with the highest standards in quality and performance.

Please check that the following items have all been included with your motherboard. If anything listed here is damaged or missing, contact your retailer.

All the following items are included in the retail box.

- One (1) Supermicro Mainboard
- Two (2) SATA cables
- One (1) IDE cable
- One (1) floppy drive ribbon cable
- One (1) I/O shield
- One (1) Supermicro CD containing drivers and utilities
- One (1) User's/BIOS Manual

## **Contacting Supermicro**

## Headquarters

| Address:  | Super Micro Computer, Inc.                     |
|-----------|------------------------------------------------|
|           | 980 Rock Ave.                                  |
|           | San Jose, CA 95131 U.S.A.                      |
| Tel:      | +1 (408) 503-8000                              |
| Fax:      | +1 (408) 503-8008                              |
| Email:    | marketing@supermicro.com (General Information) |
|           | support@supermicro.com (Technical Support)     |
| Web Site: | www.supermicro.com                             |
|           |                                                |

## Europe

| Address: | Super Micro Computer B.V.                 |
|----------|-------------------------------------------|
|          | Het Sterrenbeeld 28, 5215 ML              |
|          | 's-Hertogenbosch, The Netherlands         |
| Tel:     | +31 (0) 73-6400390                        |
| Fax:     | +31 (0) 73-6416525                        |
| Email:   | sales@supermicro.nl (General Information) |
|          | support@supermicro.nl (Technical Support) |
|          | rma@supermicro.nl (Customer Support)      |

## Asia-Pacific

| Address:       | Super Micro Computer, Inc.                 |  |  |  |
|----------------|--------------------------------------------|--|--|--|
|                | 4F, No. 232-1 Liancheng Road               |  |  |  |
|                | Chung-Ho 235, Taipei Hsien, Taiwan, R.O.C. |  |  |  |
| Tel:           | +886-(2) 8226-3990                         |  |  |  |
| Fax:           | +886-(2) 8226-3991                         |  |  |  |
| Web Site:      | www.supermicro.com.tw                      |  |  |  |
| Technical Supp | ort:                                       |  |  |  |
| Email:         | support@supermicro.com.tw                  |  |  |  |
| Tel:           | 886-2-8228-1366, ext.132 or 139            |  |  |  |
|                |                                            |  |  |  |

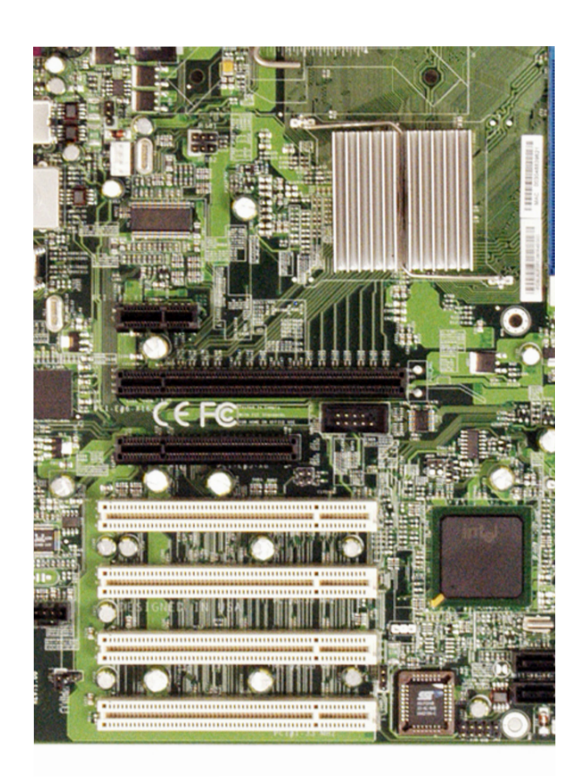

## SUPER® PDSLA/PDSLE Image

## An Important Note to the User

• All images and layouts shown in this manual are based upon the latest PCB Revision available at the time of publishing of this manual. The motherboard you've received may or may not look exactly the same as the ones shown in this manual.

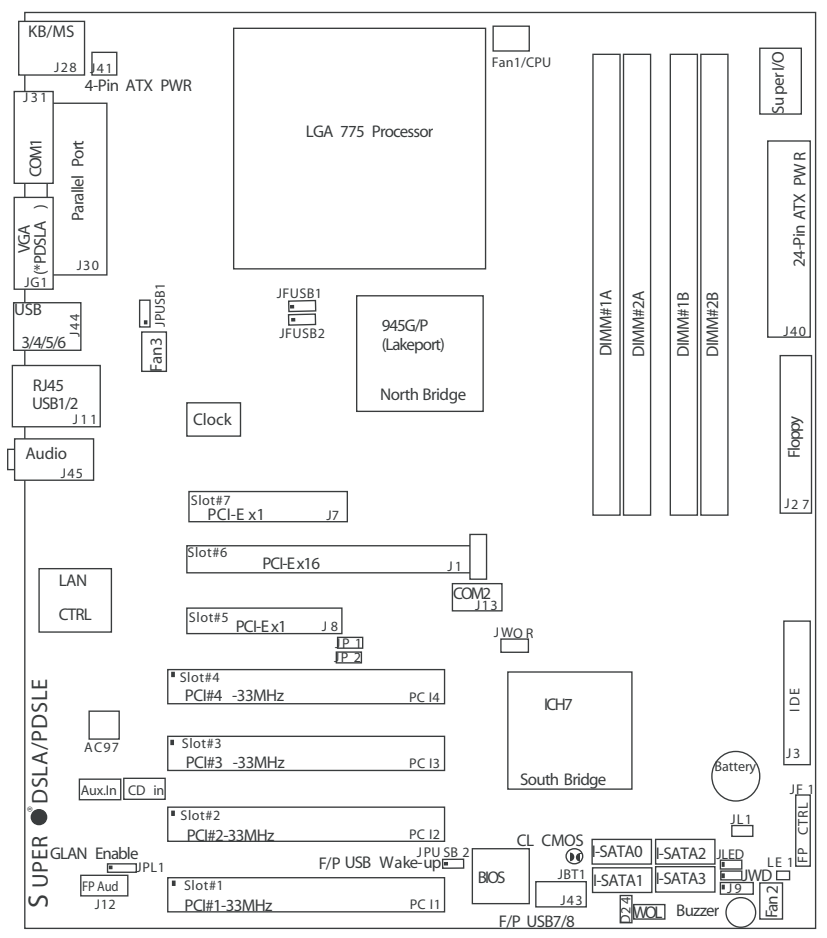

#### Motherboard Layout

(not drawn to scale)

#### Important Notes to the User

- See Chapter 2 for detailed information on jumpers, I/O ports and JF1 front panel connections.
- "" indicates the location of "Pin 1".
- The only difference between the PDSLA and PDSLE is that the PDSLA has an internal VGA.

## PDSLA/PDSLE Quick Reference

| Jumpers                   | Description                                  | Default Setting          |  |  |
|---------------------------|----------------------------------------------|--------------------------|--|--|
| J9                        | Buzzer/Speaker Enable                        | Pins 3-4 (Enabled)       |  |  |
| JBT1                      | CMOS Clear                                   | (*See Chapter 2)         |  |  |
| JFSB1/JFSB2               | CPU Frequency                                | Pins 1-2/Pins 1-2 (Auto) |  |  |
| JP1/JP2                   | PCI/PCI-E SMB                                | Open/Open (Disabled)     |  |  |
| JPL1                      | Giga-bit LAN Enable                          | Pins 1-2 (Enabled)       |  |  |
| JPUSB1                    | B/P USB Wake Up                              | Pins 2-3 (Disabled)      |  |  |
| JPUSB2                    | F/P USB Wake Up                              | Pins 2-3 (Disabled)      |  |  |
| JWD                       | Watch Dog                                    | Pins 1-2 (Reset)         |  |  |
| Connectors                | Description                                  | _                        |  |  |
| ATX PWR (J40)             | ATX 24-Pin Power Connector                   |                          |  |  |
| 4-Pin ATX PWR (J41)       | 12V 4-pin Power Connector (                  | *required)               |  |  |
| Audio (J45)               | Audio Port                                   |                          |  |  |
| AUX-In (AUX1)             | Auxiliary (Audio) Input Heade                | r                        |  |  |
| CD-In (CD1)               | Audio CD Input Header                        |                          |  |  |
| Chassis Intrusion(JL1)    | Chassis Intrusion Header                     |                          |  |  |
| COM1 (J31), COM2 (J13     | COM Port/Serial Port 1 & Por                 | t 2 Connectors           |  |  |
| DIMM#1A,#2A,#1B,#2B       | Memory (DIMM) Slots (1 thro                  | ugh 4)                   |  |  |
| Fans 1-3                  | Fan1: CPU Fan, Fan2/3: Cha                   | ssis Fan Headers         |  |  |
| Floppy (J27)              | Floppy Disk Connector                        |                          |  |  |
| FP Audio (J12)            | Front Panel Audio Connector (*See Chapter 2) |                          |  |  |
| FP Control Panel (JF1)    | Front Control Panel Header                   |                          |  |  |
| LAN Port (J11)            | Ethernet RJ45 (Gigabit LAN) Connector        |                          |  |  |
| IDE (J3) IDE Connector    |                                              |                          |  |  |
| I-SATA #0-3 (J2,J4,J5,J6) | Intel SATA (#0-3) Headers                    |                          |  |  |
| KB/Mouse (J28)            | PS/2 Keyboard/Mouse                          |                          |  |  |
| LE1                       | Standby Warning LED Indicat                  | or                       |  |  |
| PWR LED (JLED)            | Power LED Indicator                          |                          |  |  |
| Printer (J30)             | Parallel Printer Port                        |                          |  |  |
| Slot 1-Slot 4             | PCI 33 MHz (PCI #1-#4)                       |                          |  |  |
| Slot 5                    | PCI-Express x1 (using x 8 slo                | ot)                      |  |  |
| Slot 6                    | PCI-Express x16                              |                          |  |  |
| Slot 7                    | PCI-Express x1                               |                          |  |  |
| Speaker (J9)              | Speaker Header                               |                          |  |  |
| USB 1/2 (J11)             | (Back Panel) Universal Serial                | Ports 1-2                |  |  |
| USB 3/4/5/6 (J44)         | (Back Panel) Universal Serial                | Ports 3-6                |  |  |
| USB 7/8 (J43)             | (Front Panel) USB ports 7/8                  |                          |  |  |
| VGA (JG1)                 | Video/Graphic Connector (*For PDSLA only)    |                          |  |  |
| WOL (WOL)                 | Wake-On-LAN Header                           |                          |  |  |
| WOR(JWOR)                 | Wake-On-Ring Header                          |                          |  |  |

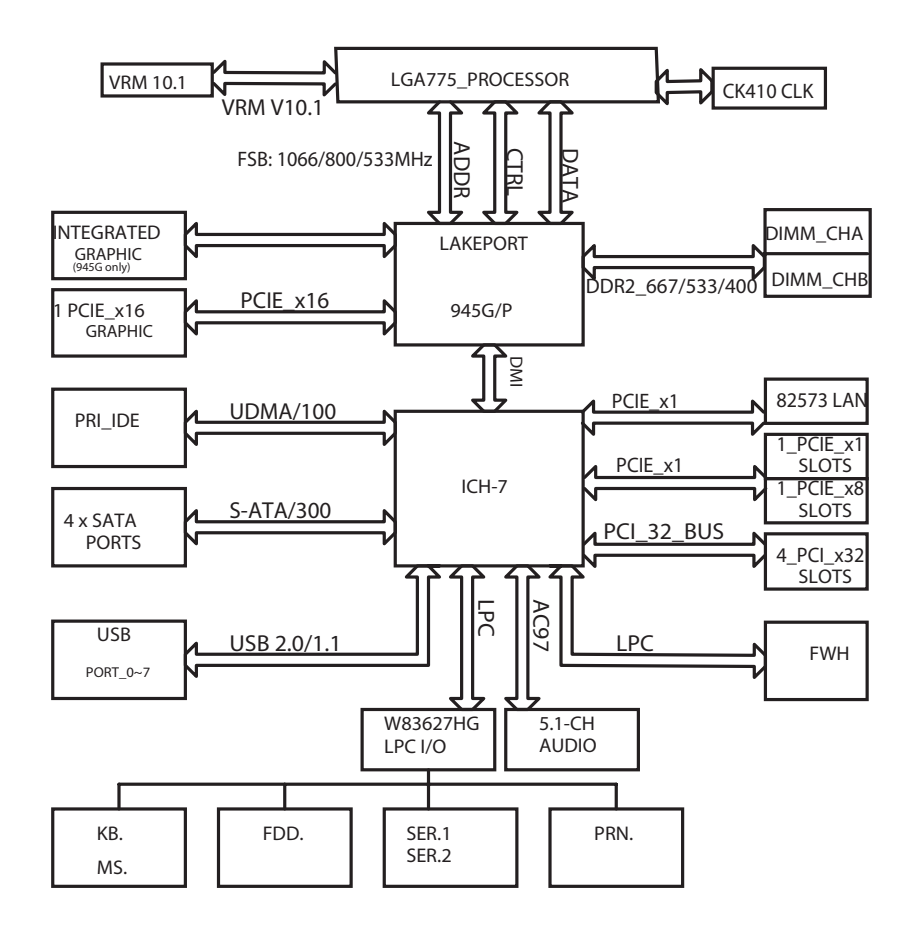

945G/P Lakeport Chipset: System Block Diagram

**Note:** This is a general block diagram and may not exactly represent the features on your motherboard. See the following pages for the actual specifications of each motherboard.

## **Motherboard Features**

#### <u>CPU</u>

- Single Intel Pentium<sup>®</sup> D/Pentium<sup>®</sup> 4/Celeron Dual Core in a 775-Land Grid Array Package at a system bus speed of 1066/800/533 MHz.
- Supports Intel Hyper-Threading Technology.

#### <u>Memory</u>

• Supports unbuffered, non-ECC single or dual channel DDR2 with the bandwidth up to 5.3GB/s (DDR2 667) for single channel mode and 10.7 GB/s (DDR2 667) in dual-channel Interleaved mode. Note: See Section 2-4 for details.

#### <u>Chipset</u>

Intel Lakeport 945G/P chipset

#### Expansion Slots

- One (1) PCI-Express x16 (intended for graphics)
- One (1) PCI-Express x8 (PCI-Express x1 Signal)
- One (1) PCI-Express x1
- Four (4) 32-bit PCI 33MHz (5V)

#### **BIOS**

- 4 Mb Firmware Hub AwardBIOS® Flash BIOS
- APM 1.2, DMI 2.3, PCI 2.2, ACPI 1.0, Plug and Play (PnP)

#### PC Health Monitoring

- Onboard voltage monitors for Chipset Core +1.5V, CPU core, +3.3V, +3.3V standby, +5V, +5V Standby, Vbat (battery voltage) and  $\pm 12V$
- Fan status monitor with firmware 4 pin fan speed control
- · Fan Fail Alert LED and Beep
- SuperDoctor III, Watch Dog, NMI
- · Environmental temperature monitoring via BIOS
- · Power-up mode control for recovery from AC power loss
- · System overheat LED and control
- · System resource alert via Supero Doctor III
- Auto-switching voltage regulator for the CPU core

#### **ACPI Features**

- · Slow blinking LED for suspend state indicator
- BIOS support for USB keyboard
- Main switch override mechanism
- · External modem ring-on

#### Onboard I/O

- 1 ATA/100 EIDE Channels for a total of two IDE devices backward compatible
- Built in ICH7 SATA Controller, 4 connectors for 4 devices (300MB/S)
- 1 floppy port interface (up to 2.88 MB)
- · 2 Fast UART 16550 compatible serial ports
- Intel 82573V Gigabit Ethernet Controller
- 1 EPP (Enhanced Parallel Port) and ECP (Extended Capabilities Port) supported parallel port
- PS/2 mouse and PS/2 keyboard ports
- · Up to 8 USB (Universal Serial Bus) 2.0 ports for a speed of up to 480Mbps
- AC'97 audio high quality 6-channel sound
- Integrated gfx core graphics on board (\*PDSLA Only)

#### <u>Other</u>

- Wake-on-LAN
- Wake-on-Ring (WOR)
- System Bus Clock Frequency Selection (Overclocking) Support (\*Note)
- Suspend-to-RAM
- Onboard +5V Standby Power Warning LED ("LE1")
- Pb Free

#### **CD Utilities**

- BIOS flash upgrade utility
- · Drivers and software for Intel 945G/P chipset utilities

#### **Dimensions**

• ATX form factor, 11.5" x 9.5" (292 x 242 mm)

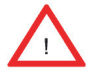

**Note:** Please be aware of the following conditions when overclocking is used:

Setting a high CPU FSB speed (overclocking), using a DRAM frequency, or selecting a high CPU V-Core voltage, memory voltage, chipset voltage, ICH chipset voltage, or an FSB termination voltage may cause the system to become unstable. If this occurs, reset the setting to the default setting. In addition, extra fans may be needed for proper system cooling. The PDSLA/PDSLE offers the option of overclocking; however, Supermicro is not responsible for any damage caused by the use of overclocking.

## 1-2 Chipset Overview

Intel's Lakeport (945G/P) chipset consists of two primary components: the Graphics Memory Controller Hub (GMCH)/Memory Controller Hub (MCH) and the I/O Controller Hub (ICH7). Optimized for the Celeron, Pentium 4, Pentium D processors in an LGA775 Package, the Lakeport (945G/P) provides the performance and feature-set required for high-end UP dual core processor desktop solutions.

# Graphics Memory Controller Hub (GMCH)/Memory Controller Hub (GMCH)

The GMCH/MCH supports high-performance integrated graphics and manages the data flow of the following five interfaces: the CPU interface, DDR2 interface, PCI Express Graphic Interface, the DMI (Direct Media Interface) and integrated graphics with display interfaces (GMCH only) .The GMCH/MCH supports a FSB frequency of 533/800/1066 MHz when used with a scalable CPU. It supports up to two channels of non-ECC DDR2 400/533/667 SDRAM. The integrated graphics controller provides 3D, 2D and display capabilities. The GMCH/MCH also supports advanced desktop power management.

## **Intel ICH7 System Features**

The ICH7 provides extensive I/O support to a high-end 945G/P system. Functions and capabilities include:

- PCI Express Base Specification, Rev. 1.0a-compliant
- PCI 2.3 with support for 33 MHz PCI operations
- ACPI Power Management Logic Support
- Integrated Serial ATA host controller with independent DMA operation on four ports, (with support of SATA I and SATA II HDD)
- Integrated IDE controller supports Ultra ATA 100/66/33
- USB host interface with support for eight USB ports
- Enhanced DMA Controller, interrupt controller, and timer functions
- System Management Bus (SMBus) 2.0 with additional support for I<sup>2</sup>C devices
- Low Pin Count (LPC) Interface
- Firmware Hub (FWH) Interface
- Audio Codec '97 Rev. 2.3 which provides a link for Audio (up to 6 channels)

## 1-3 PC Health Monitoring

This section describes the PC health monitoring features of the PDSLA/PDSLE. The motherboard has an onboard System Hardware Monitor chip that supports PC health monitoring.

## **Recovery from AC Power Loss**

BIOS provides a setting for you to determine how the system will respond when AC power is lost and then restored to the system. You can choose for the system to remain powered off (in which case you must hit the power switch to turn it back on) or for it to automatically return to a power on state. See the Power Lost Control setting in the BIOS chapter of this manual to change this setting. The default setting is **Last State**.

## **Onboard Voltage Monitoring**

The onboard voltage monitor will scan the following voltages continuously: CPU Core, Chipset Core +1.5V, +3.3V, +3.3V standby, +5V, +5V Standby, Vbat and  $\pm$ 12V. Once a voltage becomes unstable, it will give a warning or send an error message to the screen. Users can adjust the voltage thresholds to define the sensitivity of the voltage monitor by using SD III.

## Fan Status Monitor with Software

The PC health monitor can check the RPM status of the cooling fans via Supero Doctor III.

## Fan Fail Alert

When a fan fails during the normal operation, the Fan Fail LED will start to blink and the buzzer will be activated to indicate a fan failure.

## **CPU Overheat LED and Control**

This feature is available when the user enables CPU overheat warning in the BIOS. This allows the user to define an overheat temperature. When this temperature reaches the pre-defined overheat threshold, the CPU thermal trip feature will be activated and it will send a signal to the Speaker LED and, at the same time, the CPU will slow down.

## **1-4 Power Configuration Settings**

This section describes the features of your motherboard

## Slow Blinking LED for Suspend-State Indicator

When the CPU goes into a suspend state, the chassis power LED will start blinking to indicate that the CPU is in suspend mode. When the user presses any key, the CPU will wake-up and the LED will automatically stop blinking and remain on.

## **BIOS Support for USB Keyboard**

If the USB keyboard is the only keyboard in the system, the keyboard will function like a normal keyboard during system boot-up.

#### Main Switch Override Mechanism

When an ATX power supply is used, the power button can function as a system suspend button. When the user presses the power button, the system will enter a SoftOff state. The monitor will be suspended and the hard drive will spin down. Pressing the power button again will cause the whole system to wake-up. During the SoftOff state, the ATX power supply provides power to keep the required circuitry in the system "alive". In case the system malfunctions and you want to turn off the power, just press and hold the power button for 4 seconds. The power will turn off and no power will be provided to the motherboard.

## Wake-On-Ring (WOR) Header

Wake-up events can be triggered by a device such as an external modem ringing when the system is in the SoftOff state. Note that external modem ring-on can only be used with an ATX 2.01 (or above) compliant power supply.

## 1-5 Power Supply

As with all computer products, a stable power source is necessary for proper and reliable operation. It is even more important for processors that have high CPU clock rates of 1 GHz and faster.

The **SUPER** PDSLA/PDSLE accommodates 12V ATX power supplies. Although most power supplies generally meet the specifications required by the CPU, some are inadequate. A 2-Amp of current supply on a 5V Standby rail is strongly recommended.

It is strongly recommended that you use a high quality power supply that meets 12V ATX power supply Specification 1.1 or above. It is also required that the 12V 4-pin power connection (J41) be used for high-load configurations. In areas where noisy power transmission is present, you may choose to install a line filter to shield the computer from noise. It is recommended that you also install a power surge protector to help avoid problems caused by power surges.

## 1-6 Super I/O

The disk drive adapter functions of the Super I/O chip include a floppy disk drive controller that is compatible with industry standard 82077/765, a data separator, write pre-compensation circuitry, decode logic, data rate selection, a clock generator, drive interface control logic and interrupt and DMA logic. The wide range of functions integrated onto the Super I/O greatly reduces the number of components required for interfacing with floppy disk drives. The Super I/O supports two 360 K, 720 K, 1.2 M, 1.44 M or 2.88 M disk drives and data transfer rates of 250 Kb/s, 500 Kb/s or 1 Mb/s.

It also provides two high-speed, 16550 compatible serial communication ports (UARTs), one of which supports serial infrared communication. Each UART includes a 16-byte send/receive FIFO, a programmable baud rate generator, complete modem control capability and a processor interrupt system. Both UARTs provide legacy speed with baud rate of up to 115.2 Kbps as well as an advanced speed with baud rates of 250 K, 500 K, or 1 Mb/s, which support higher speed modems.

The Super I/O provides functions that comply with ACPI (Advanced Configuration and Power Interface), which includes support of legacy and ACPI power management through a SMI or SCI function pin. It also features auto power management to reduce power consumption.

The IRQs, DMAs and I/O space resources of the Super I/O can be flexibly adjusted to meet ISA PnP requirements, which support ACPI and APM (Advanced Power Management).

## Chapter 2 Installation

## 2-1 Electro-Static Sensitive Devices

Electro-Static Discharge (ESD) can damage electronic components. To prevent damage done to your system board, it is important to handle it very carefully. The following steps are generally sufficient to protect your equipment from ESD.

#### Precautions

- Use a grounded wrist strap designed to prevent static discharge.
- Touch a grounded metal object before removing the board from the antistatic bag.
- Handle the board by its edges only; do not touch its components, peripheral chips, memory modules or gold contacts.
- When handling chips or modules, avoid touching their pins.
- Put the motherboard and peripherals back into their antistatic bags when not in use.
- For grounding purposes, make sure that your computer chassis provides excellent conductivity between the power supply, the case, the mounting fasteners and the motherboard.
- Use only the correct type of CMOS onboard battery as specified by the Manufacturer. Do not install the CMOS onboard battery upside down to avoid a possible explosion.

## Unpacking

The motherboard is shipped in antistatic packaging to avoid static damage. When unpacking the board, make sure the person handling it is static protected.

#### **Installation Procedures**

Follow the procedures listed below to install the motherboard into a chassis:

- 1. Install the processor and the heatsink to the motherboard.
- 2. Install the motherboard in the chassis.
- 3. Install the memory modules and add-on cards.
- 4. Finally, connect cables and install the drivers.

**Caution:** Please do not use a force greater than 8 lb/inch on each mounting screw during motherboard installation.

## 2-2 Processor and Heatsink Installation

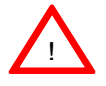

When handling the processor package, avoid placing direct pressure on the label area of the fan.

Note: The CPU heatsink is included in Intel's CPU retail package.

## Installation of the LGA775 Processor

**IMPORTANT:** Always connect the power cord last and always remove it before adding, removing or changing any hardware components. Make sure that you install the processor into the CPU socket before you install the CPU heatsink.

1. Press the socket lever to release the load plate, which covers the CPU socket, from its locking position.

Socket Lever \_ Load Plate\_

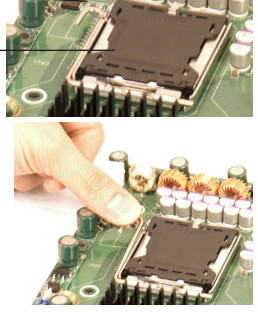

2. Gently lift the socket lever to open the load plate.

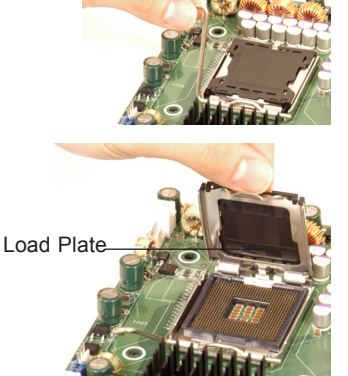

3. Locate Pin 1 on the CPU socket. (Note: Pin 1 is the corner marked with a triangle). Please note that the North Key and the South Key are located vertically in the CPU housing.

4. Position the motherboard in such a way that Pin 1 of the CPU socket is located at the left bottom of the CPU housing.

5. Use your thumb and your index finger to hold the CPU at the North Center Edge and the South Center Edge of the CPU.

6. Align Pin 1 of the CPU with Pin 1 of the socket. Once aligned, carefully lower the CPU straight down to the socket. (\*\*Do not drop the CPU on the socket. Do not move the CPU horizontally or vertically. Do not rub the CPU against the surface or against any pins of the socket to avoid damage to the CPU or the socket.)

7. With the CPU inside the socket, inspect the four corners of the CPU to make sure that the CPU is properly installed. Socket Lever

8. Use your thumb to gently push the lever down and lock it in the hook.

9. If the CPU is properly installed into the socket, the plastic cap will be automatically released from the load plate when the lever is pushed into the hook. Remove the plastic cap from the motherboard.

Plastic cap is released from the load plate if CPU properly installed.

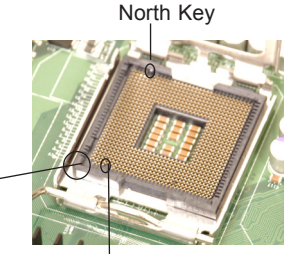

Pin 1

South Key North Center Edge

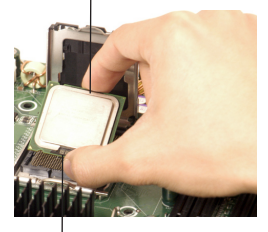

South Center Edge

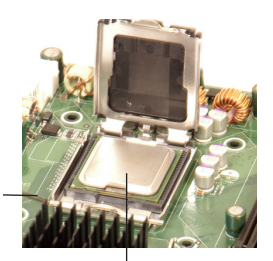

CPU in the CPU socket

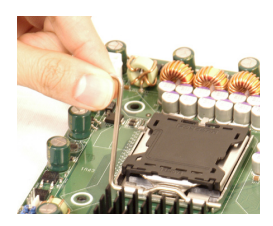

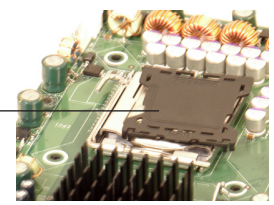

#### Installation of the Heatsink

1. Locate the CPU Fan on the motherboard. (Refer to the layout on Page 1-4 for the CPU Fan location.)

2. Position the heatsink in such a way that the heatsink fan wires are closest to the CPU fan and are not interfered with other component. 3. Inspect the CPU Fan wires to make sure that the wires are routed through the bottom of the heatsink.

4. Remove the thin layer of the protective film from the copper core of the heatsink.

(\*Warning: CPU overheat may occur if the protective film is not removed from the heatsink.)

5. Apply the proper amount of thermal grease on the CPU. (\*Note: if your heatsink came with a thermal pad, please ignore this step.)

6. If necessary, rearrange the wires to make sure that the wires are not pinched between the heatsink and the CPU. Also make sure to keep clearance between the fan wires and the fins of the heatsink.

7. Align the four heatsink fasteners with the mounting holes on the motherboard. Gently push the fasteners into the mounting holes until you hear a "click".

8. Repeat Step 6 to insert all four heatsink fasteners into the mounting holes.

9. Once all four fasteners are securely inserted into the mounting holes and the heatsink is properly installed on the motherboard, connect the heatsink fan wires to the CPU Fan connector.

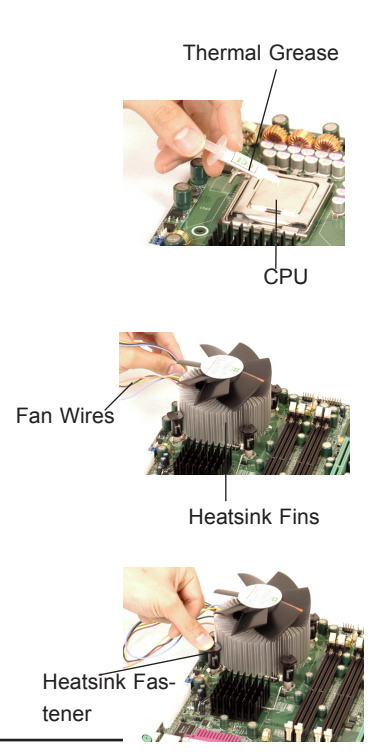

#### **Heatsink Removal**

1. Unplug the power cord from the power supply.

2. Disconnect the heatsink fan wires from the CPU fan header.

3. Use your finger tips to gently press on the fastener cap and rotate counterclockwise to make a 1/4 (90°) turn.

4. Repeat Step 3 to loosen all fasteners from the mounting holes.

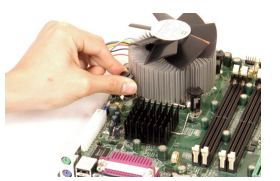

5. With all fasteners loosened, remove the heatsink from the CPU.

## 2-3 Mounting the Motherboard in the Chassis

All motherboards have standard mounting holes to fit different types of chassis. Make sure that the locations of all the mounting holes for both the motherboard and the chassis match. Although a chassis may have both plastic and metal mounting fasteners, metal ones are highly recommended because they ground the motherboard to the chassis. Make sure the metal standoffs click in or are screwed in tightly. Then use a screwdriver to secure the motherboard onto the motherboard tray.

**Note**: some components are very close to the mounting holes, please take all precautionary measures to prevent damage done the these components when mounting the motherboard to the chassis.

**Caution**: Do not use more than 8lbs of force when tightening the screws to prevent damage to the motherboard.

## 2-4 Installing DDR2 Memory

**CAUTION:** Exercise extreme care when installing or removing memory modules to prevent any possible damage.

#### **Memory Module Installation**

- Insert each DDR2 memory module vertically into its slot. Pay attention to the notch along the bottom of the module to prevent inserting the module incorrectly. (See support information below.)
- 2. Gently press down on the memory module until it snaps into place.

#### Support

The PDSLA/PDSLE supports Single/Dual channel, unbuffered, non-ECC, DDR2 667/533/400 SDRAM. Populating DIMM#1A,DIMM#1B, and/or DIMM#2A, DIMM#2B with memory modules of the same size and the same type will result in dual channel, two-way interleaved memory which is faster than single channel, non-interleaved memory.

**Note**: Due to memory allocation to system devices, memory available for operational use will be reduced when 4 GB of RAM is installed The reduction in memory availability is disproportional. (See the table below for details.) For Microsoft Windows users: Microsoft made a design change in Windows XP with Service Pack 2 (SP2) and Windows Vista. This change is specific to the Physical Address Extension (PAE) mode behavior which improves driver compatibility. For more information, please read the following Microsoft article at: http://support.microsoft.com/kb/888137.

| Possible System Memory Allocation & Availability                      |        |                                                                         |  |  |
|-----------------------------------------------------------------------|--------|-------------------------------------------------------------------------|--|--|
| System Device                                                         | Size   | Physical Memory<br>Remaining (-Available)<br>(4 GB Total System Memory) |  |  |
| Firmware Hub flash memory<br>(System BIOS)                            | 1 MB   | 3.99                                                                    |  |  |
| Local APIC                                                            | 4 KB   | 3.99                                                                    |  |  |
| Area Reserved for the chipset                                         | 2 MB   | 3.99                                                                    |  |  |
| I/O APIC (4 Kbytes)                                                   | 4 KB   | 3.99                                                                    |  |  |
| PCI Enumeration Area 1                                                | 256 MB | 3.76                                                                    |  |  |
| PCI Express (256 MB)                                                  | 256 MB | 3.51                                                                    |  |  |
| PCI Enumeration Area 2 (if<br>needed) -Aligned on 256-MB<br>boundary- | 512 MB | 3.01                                                                    |  |  |
| VGA Memory                                                            | 16 MB  | 2.85                                                                    |  |  |
| TSEG                                                                  | 1 MB   | 2.84                                                                    |  |  |
| Memory available to System &<br>OS applications                       |        | 2.84                                                                    |  |  |

#### DDR2 Module Installation

#### To Install DDR2:

Insert module vertically and press down until it snaps into place. Pay attention to the notch.

#### To Remove DDR2:

Use your thumbs gently to push each release tab outward to release the DIMM from the slot.

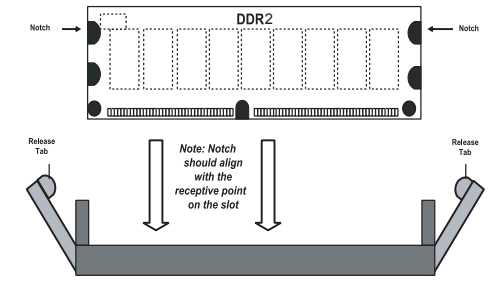

## 2-5 I/O Port/Control Panel Connector Locations

The I/O ports are color coded in conformance with the PC99 specification to make your system setup easier. See the graphics below for the colors and locations of the various IO ports.

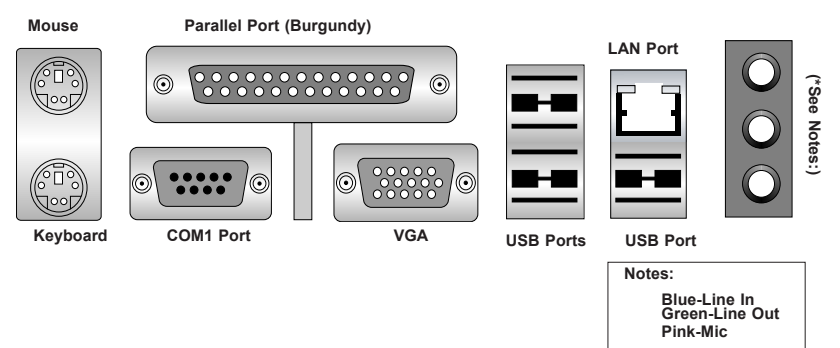

#### I/O Port Locations and Definitions

#### **Front Control Panel**

JF1 contains header pins for various front control panel connectors. See the figure below for the pin definitions of the various connectors including the speaker. Refer to Section 2-6 for detailed information on JF1.

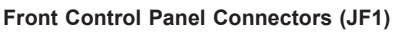

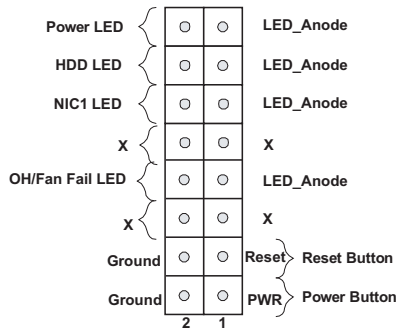

## 2-6 Connecting Cables

#### **Power Supply Connectors**

The primary power supply connector located at J40 on the PDSLA/PDSLE meets the SSI (Superset ATX) specification. Refer to the table on the right for the pin definitions. You must also connect the 4-pin (J41) processor power connector to your power supply. Refer to the table below right for the J41 (12V) connector.

#### ATX Power Supply 24-pin Connector Pin Definitions

| Pin Number Definition |         | Pin Number Definition |        |
|-----------------------|---------|-----------------------|--------|
| 13                    | +3.3V   | 1                     | +3.3V  |
| 14                    | -12V    | 2                     | +3.3V  |
| 15                    | COM     | 3                     | COM    |
| 16                    | PS_ON#  | 4                     | +5V    |
| 17                    | COM     | 5                     | COM    |
| 18                    | COM     | 6                     | +5V    |
| 19                    | COM     | 7                     | COM    |
| 20                    | Res(NC) | 8                     | PWR_OK |
| 21                    | +5V     | 9                     | 5VSB   |
| 22                    | +5V     | 10                    | +12V   |
| 23                    | +5V     | 11                    | +12V   |
| 24                    | COM     | 12                    | +3.3V  |

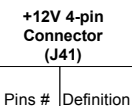

1 & 2

3&4

Required Connection

Ground

+12 V

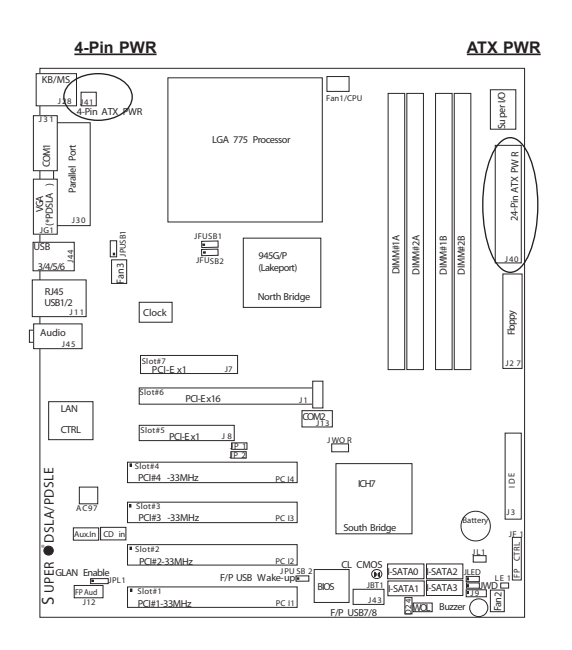

2-8

#### **PW\_ON** Connector

The PW\_ON connector is located on pins 1 and 2 of JF1. Connecting it to the chassis power button will allow you to use the suspend mode. (Refer to the Power Button Mode setting in the BIOS.) To turn off system power when the suspend mode is enabled, press the power button for at least 4 seconds. See the table on the right for pin definitions.

| PW_ON<br>Pin Definitions<br>(JF1) |            |  |
|-----------------------------------|------------|--|
| Pin #                             | Definition |  |
|                                   |            |  |

|   | Bonnaon |
|---|---------|
| 1 | Signal  |
| 2 | GND     |
|   |         |

#### **Reset Connector**

The reset connector is located on pins 3 and 4 of JF1. This connector attaches to the reset switch on the computer chassis. See the table on the right for pin definitions.

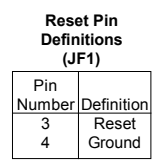

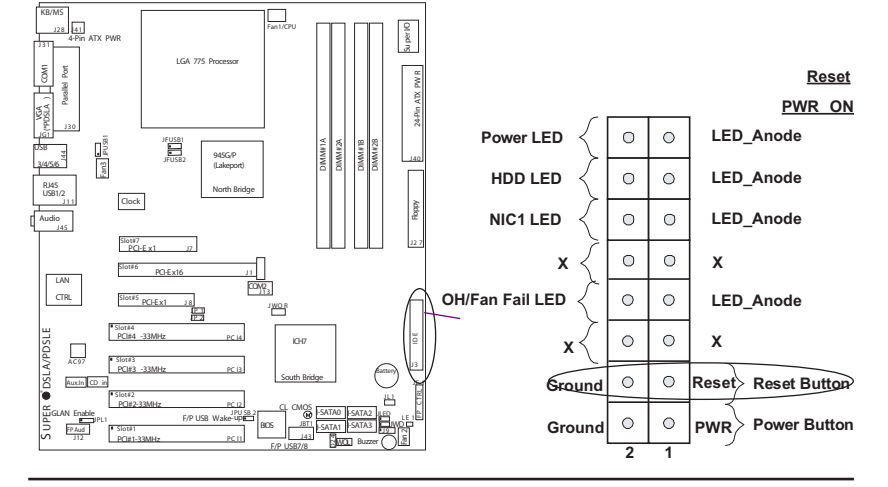

#### **Overheat/FanFail LED**

Connect an LED to the OH/Fan Fail connection on pins 7 and 8 of JF1 to provide advanced warnings of chassis overheating or system fan failure. Refer to the table on the right for pin definitions.

#### Overheat (OH)/ Fan\_Fail LED Pin Definitions

| (JF1) |             |  |
|-------|-------------|--|
| D: #  | D C         |  |
| Pin # | Definition  |  |
| 7     | LED_Anode   |  |
| 8     | OH/Fan Fail |  |
|       | LED Sig.    |  |

OH/Fan Fail LED (JF1)

| State   | Message  |
|---------|----------|
| Off     | Normal   |
| Stay On | Overheat |
| Blink   | Fan Fail |

#### **NIC1 LED Indicators**

The NIC (Network Interface Controller) LED connections for the GLAN port is located on pins 11 and 12 of JF1. Attach the NIC LED cabls to display network activity. Refer to the tables on the right for pin definitions.

| Definitions<br>(JF1) |                                             |  |
|----------------------|---------------------------------------------|--|
| Pin#<br>11<br>12     | Definition<br>LED_Anode<br>NIC1 LED<br>Sig. |  |

NIC1 LED Pin

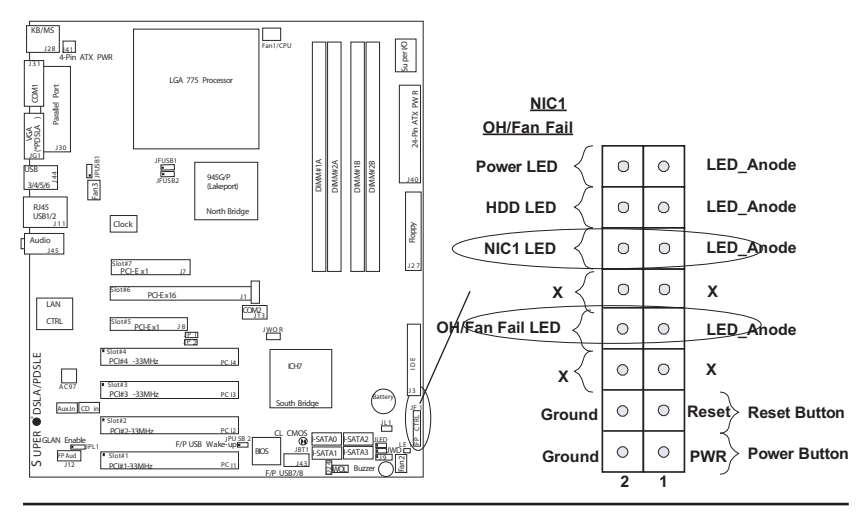

#### HDD LED

The HDD LED connection is located on pins 13 and 14 of JF1. Attach the hard drive LED cable here to display disk activity (for any hard drives on the system, including SCSI, Serial ATA and IDE). See the table on the right for pin definitions.

| HDD LED Pin<br>Definitions<br>(JF1) |            |  |
|-------------------------------------|------------|--|
| Pin                                 |            |  |
| Number                              | Definition |  |
| 13                                  | LED_Anode  |  |
| 14                                  | HD Active  |  |

#### Power\_LED Connector

The Power LED connector is located on pins 15 and 16 of JF1. This connection is used to provide LED indication of power being supplied to the system. See the table on the right for pin definitions.

| PWR_LED Pin Definitions<br>(JF1) |              |  |  |
|----------------------------------|--------------|--|--|
| Pin                              |              |  |  |
| Number                           | Definition   |  |  |
| 15                               | LED_Anode    |  |  |
| 16                               | PWR LED Sia. |  |  |

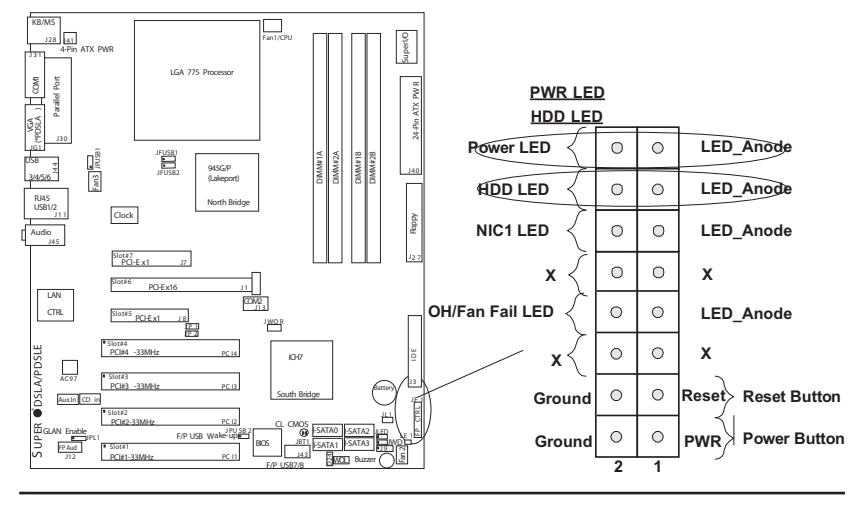

#### **Serial Ports**

Two serial ports are included on the motherboard. COM1(J31) is a port located beside the mouse/keyboard ports and COM2(J13) is a header located on the motherboard near PCI-E slot #6. See the table on the right for pin definitions.

#### Serial Port Pin Definitions (COM1)

| Pin Number | Definition | Pin Number | Definition |
|------------|------------|------------|------------|
| 1          | CD         | 6          | DSR        |
| 2          | RD         | 7          | RTS        |
| 3          | TD         | 8          | CTS        |
| 4          | DTR        | 9          | RI         |
| 5          | Ground     |            |            |

#### Serial Port Pin Definitions (COM2)

| Pin Number | Definition | Pin Number | Definition |
|------------|------------|------------|------------|
| 1          | CD         | 6          | DSR        |
| 2          | RD         | 7          | RTS        |
| 3          | TD         | 8          | CTS        |
| 4          | DTR        | 9          | RI         |
| 5          | Ground     | 10         | NC         |

#### CD Header/Auxiliary Audio Header

There is a 4-pin CD header (CD1) and an Auxiliary header (Aux.1) on the motherboard. This headers allow you to use the onboard sound for audio CD playback. Connect the audio cable from your CD drive to the header that fits your cable's connector. Only one CD header can be used at any one time. See the tables at right for pin definitions.

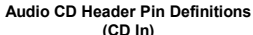

| ()       |                     |  |
|----------|---------------------|--|
| Pin<br># | Definition          |  |
| 1        | Left Stereo Signal  |  |
| 2        | Ground              |  |
| 3        | Ground              |  |
| 4        | Right Stereo Signal |  |

#### Auxiliary Header Pin Definitions (Aux.)

| Pin<br># | Definition          |
|----------|---------------------|
| 1        | Right Stereo Signal |
| 2        | Ground              |
| 3        | Ground              |
| 4        | Left Stereo Signal  |

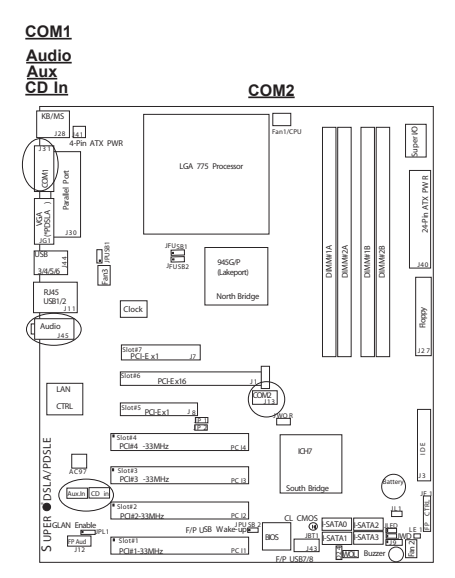

#### **Front Panel Audio**

When front panel headphones are plugged in, the back panel audio output is disabled. This is done through the FP Audio header (J12). If the front panel interface card is not connected to the front panel audio header, jumpers should be installed on the header (J12) pin pairs: 1-2, 5-6, and 9-10. If these jumpers are not installed, the back panel Line-out connector will be disabled and microphone input Pin 1 will be left floating, which can result in excessive back panel microphone noise and cross talk. See the table below for pin definitions.

| AC'97 | AC'97 FP Audio Header Signal Names |                                                                                   |  |
|-------|------------------------------------|-----------------------------------------------------------------------------------|--|
| Pin#  | Signal                             | Description                                                                       |  |
| 1     | MIC                                | FP microphone input signal                                                        |  |
| 2     | AUD_GND                            | Ground used by analog audio circuits                                              |  |
| 3     | MIC_BIAS                           | Microphone power                                                                  |  |
| 4     | AUD_VCC                            | Analog audio VCC+5V                                                               |  |
| 5     | FP_OUT_R                           | Right channel audio signal to front panel<br>(headphone drive capable)            |  |
| 6     | FP_RETURN_R                        | Right channel audio signal return from front<br>panel (when headphones unplugged) |  |
| 7     | NC                                 | NC (*NC=no connection)                                                            |  |
| 8     | Key                                | No pin                                                                            |  |
| 9     | FP_OUT_L                           | Left channel audio signal to front panel (headphone drive capable)                |  |
| 10    | FP_RETURN_L                        | Left channel audio signal return from front panel (when headphones unplugged)     |  |

### Ethernet Port (RJ45 Connector)

One Ethernet port (Gigabit LAN) is located on the IO backplane of the motherboard.

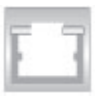

#### Ethernet Port FP Audio J28 41 ATX PM LINDO Port andlel XTA nTX an3 pust JFUSB1 A MUZA 945G/P Лdd Slot#7 PCI-E x1 PCI-Ex16 LAN CTRL CON2 PCI-Ex1 . WO 8 #4 #4 -33MH; ©DSLA/PDSLI nu AC97 PCI#3 -33MH Auxin CD 111 JPU S8 PP Aud PCI#1-33MHz PC II

#### **Fan Headers**

There are three fan headers (Fan 1, Fan 2 and Fan3) on the PDSLA/ PDSLE. These are 4-pin fan headers; however, the traditional 3-wire fans are also supported. (Pins #1-#3 of the fan headers are backward compatible with the traditional 3-pin fans.) When a 3-wire fan is used, it will be set to run at the full speed by default. When a 4-wire fan is used, the CPU and chassis fan speeds will be automatically controlled by the control circuit inside the fan based upon the CPU temperature. (See the table on the right for pin definitions.)

#### **Chassis Intrusion**

The Chassis Intrusion header is located at JL1. See the board layout below for the location of JL1 and the table on the right for pin definitions.

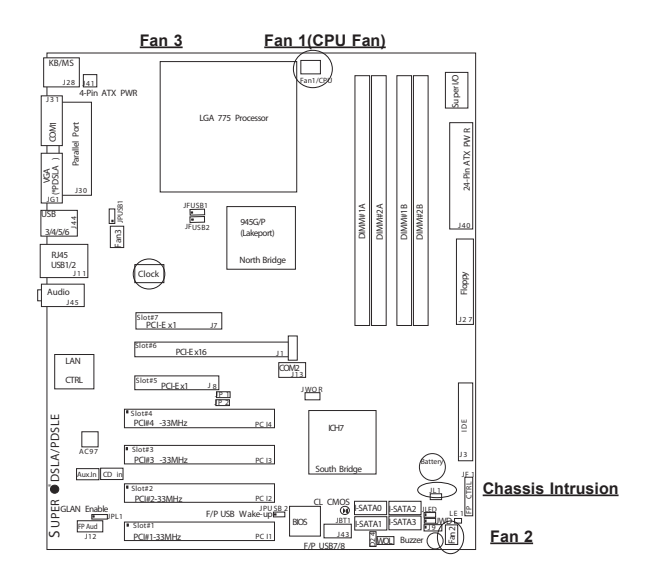

## Fan Header Pin Definitions (CPU, Chassis and Overheat)

| Pin# | Definition     |
|------|----------------|
| 1    | Ground (black) |
| 2    | +12V (red)     |
| 3    | Tachometer     |
| 4    | PWM_Control    |

Caution: These fan headers use DC power.

| Chassis Intrusion     |                 |  |
|-----------------------|-----------------|--|
| Pin Definitions (JL1) |                 |  |
| Pin                   |                 |  |
| Number                | Definition      |  |
| 1                     | Intrusion Input |  |

Ground

2

# ATX PS/2 Keyboard and PS/2 Mouse Ports

The ATX PS/2 keyboard and the PS/2 mouse are located at J28. See the table on the right for pin definitions. (The mouse port is above the keyboard port.)

| PS/2 Keyboard<br>and Mouse Port<br>Pin Definitions<br>(J28) |            |  |
|-------------------------------------------------------------|------------|--|
| Pin                                                         |            |  |
| Number                                                      | Definition |  |
| 1                                                           | Data       |  |
| 2                                                           | NC         |  |

#### 2 NC 3 Ground 4 VCC 5 Clock 6 NC

#### Universal Serial Bus (USB)

There are six Universal Serial Bus ports located at (J44, J11) on the I/O Backpanel and additional two USB ports are located at (J43) on the motherboard. The additional ports, labeled USB7 to USB8, can be used to provide front side access (Cables are not included). See the tables on the right for pin definitions.

#### **USB** Pin Definition

J44 & J11

| Pin# | Definition |
|------|------------|
| 1    | +5V        |
| 2    | P0-        |
| 3    | P0+        |
| 4    | Ground     |

J43

| Pin    |            | Pin    |            |
|--------|------------|--------|------------|
| Number | Definition | Number | Definition |
| 1      | +5V        | 2      | +5V        |
| 3      | PO-        | 4      | PO-        |
| 5      | PO+        | 6      | PO+        |
| 7      | Ground     | 8      | Ground     |
|        |            | 10     | Ground     |

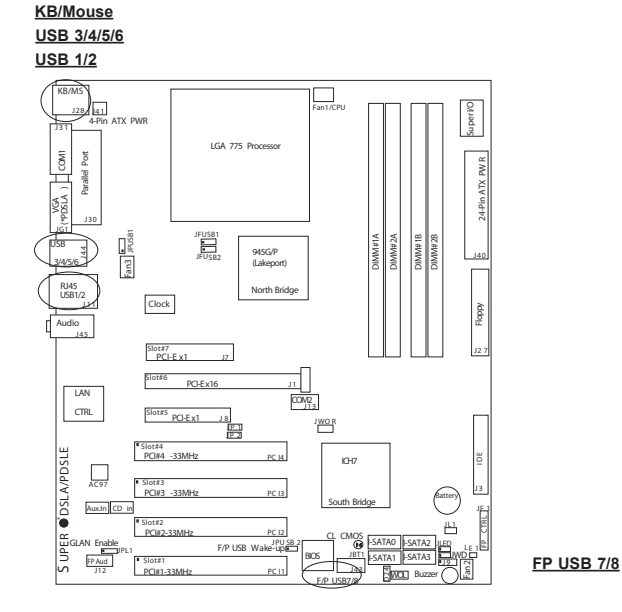

#### Wake-On-Ring

The Wake-On-Ring header is located at JWOR. This function allows your computer to wake up when it receives an incoming call to the modem while in the suspend state. You must also have a WOR card and cable to use WOR.See the table on the right for pin definitions.

#### Wake-On-Ring Pin Definitions

| Pin<br>Number | Definition |
|---------------|------------|
| 1             | Ground     |
| 2             | Wake-up    |

#### Wake-On-LAN

The Wake-On-LAN header is designated WOL on the motherboard. You must enable the LAN Wake-Up setting in the BIOS and also have a LAN card with a Wake-On-LAN connector and a cable to use this feature. See the table on the right for pin definitions.

#### Wake-On-LAN Pin Definitions (WOL)

| Pin<br>Number | Definition  |
|---------------|-------------|
| 1             | +5V Standby |
| 2             | Ground      |
| 3             | Wake-up     |

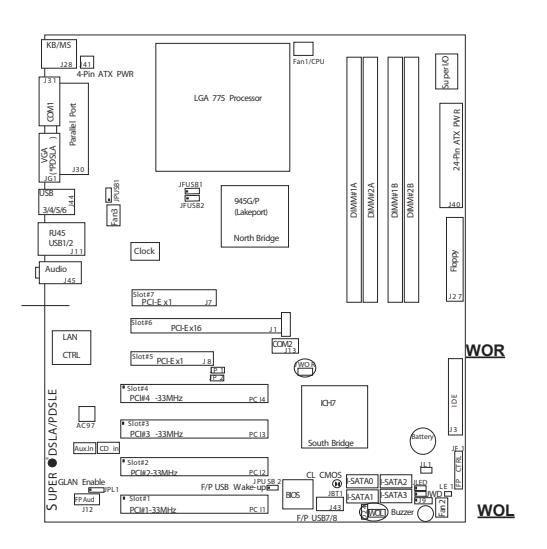

# VGA Connector (For PDSLA only)

A VGA connector (JG1) is located next to the COM1 on the IO backplane. Refer to the board layout below for the location.

#### AC'97 Audio

AC'97 provides high quality onboard audio connection on the I/O Backplane. This motherboard features a 6-channel sound for front L&R, rear L&R, center and subwoofer speakers. You can activate this function through an advanced software program stored in the CD-ROM that came with your motherboard shipment. Sound is then output through the Line-in, Line-out and MIC jacks on the backplane.

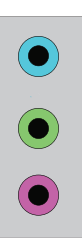

Blue: Line In(surround L/R)

Green: Line Out(Front L/R)

Pink: MIC In (Center/subwoofer)

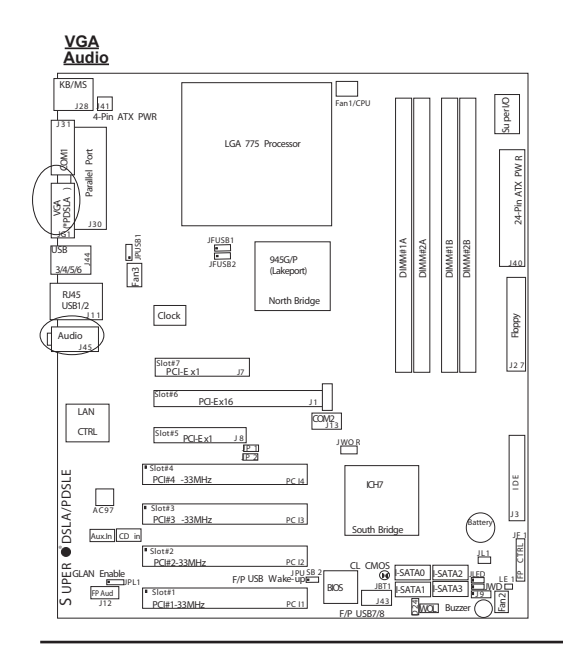

## 2-7 Jumper Settings

#### Explanation of Jumpers

To modify the operation of the motherboard, jumpers can be used to choose between optional settings. Jumpers create shorts between two pins to change the function of the connector. Pin 1 is identified with a square solder pad on the printed circuit board. See the motherboard layout pages for jumper locations.

**Note:** On a two-pin jumper, "Closed" means the jumper is on both pins and "Open" means the jumper is either on only one pin or completely removed.

#### **CMOS Clear**

JBT1 is not actually a jumper but consists of two contact pads. To clear the contents of CMOS, short these pads together by touching them both with a metal conductor such as the head of a small screwdriver. JBT1 is located near the SATA header on the PDSLA/PDSLE. **Note:** for ATX power supplies, you must completely shut down the system and remove the AC power cord before clearing CMOS.

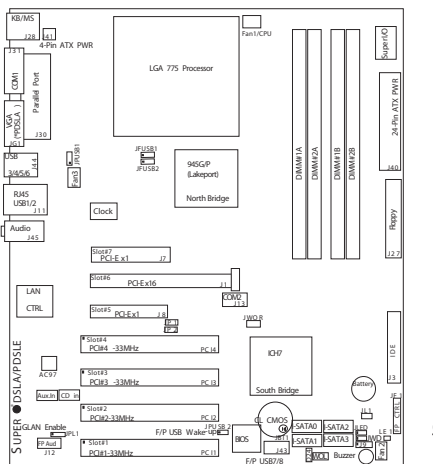

Clear CMOS

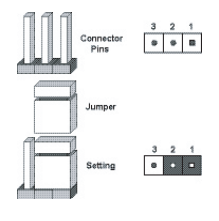

Pins 1-2 short
#### USB Wake-Up

Use JPUSB jumpers to enable the function of "System Wake-Up via USB devices", which allows you to "wake-up" the system by pressing a key on the USB keyboard or by clicking the USB mouse of your system. The JPUSB jumpers are used together with the USB Wake-Up function in the BIOS. Enable both the jumpers and the BIOS setting to allow the system to wake-up via USB devices. See the table on the right for jumper settings and jumper connections. (**Note**: JPUSB1 is for Back Panel USB ports:1/2/3/4/5/6, and JPUSB2 is for Front Panel USB ports:7/8.)

(Note: The default jumper setting for the USB ports is "Disabled". However, when the "USB Wake-Up" function is enabled in the BIOS and the desired USB ports are enabled via the JPUSB jumper, please be sure to remove all USB devices from the USB ports whose USB jumpers are set to Disabled before the system goes into the standby mode.)

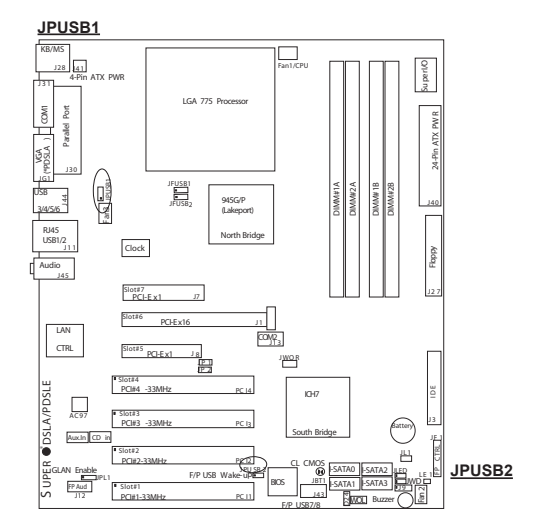

| Jumper Settings<br>(JPUSB1/JPUSB2) |            |  |
|------------------------------------|------------|--|
| Jumper                             |            |  |
| Position                           | Definition |  |
| 1-2                                | Enabled    |  |
| 2-3                                | *Disabled  |  |

(\*Default)

#### Watch Dog Enable/Disable

JP5 enables Watch Dog Timer. Watch Dog is a system monitor that can reboot the system when a software application hangs. Close pins 1-2 to reset the system if an application hangs. Close pins 2-3 to generate a non-maskable interrupt signal for the application that hangs. See the table on the right for jumper settings.

| Jumper Settings |             |  |
|-----------------|-------------|--|
| Jumper          |             |  |
| Position        | Definition  |  |
| Pins 1-2        | WD to Reset |  |
| Pins 2-3        | WD to NMI   |  |
| Open            | Disabled    |  |

Watch Dog

#### **Gigabit LAN Enable**

A header for GLAN Enable is located at JPL1. Close Pins 1 & 2 of JPL1 to enable the function of LAN. See the table on the right for pin definitions.

| GL/      | AN       |
|----------|----------|
| Enable/D | Disable  |
| Jumper S | Settings |
|          | -        |

| Jumper   |            |
|----------|------------|
| Position | Definition |
| Pins 1-2 | Enabled    |
| Pins 2-3 | Disabled   |

#### GLAN Enable

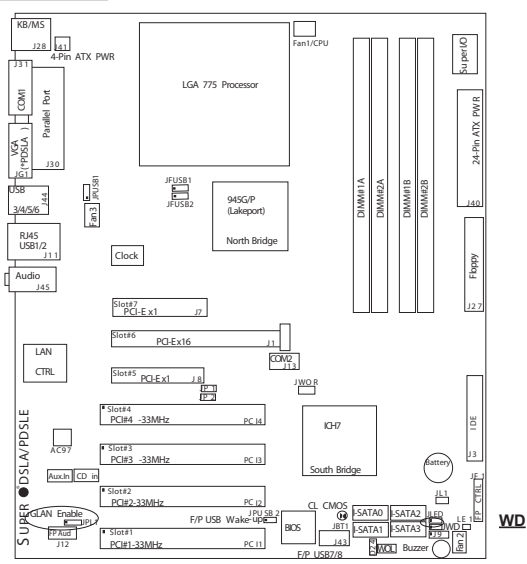

#### SMBus to PCI/PCI-Exp. Slots

Jumpers JP1, JP2 allow you to connect PCI/PCI-E slots to the System Management Bus. The default setting is **Open** to disable the connection. See the table on the right for jumper settings.

#### SMBus to PCI/PCI-Exp

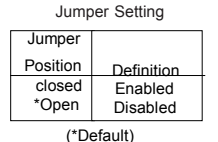

#### **Speaker Connector**

The speaker connector is located at J9. Close pins 3 & 4 to use as a internal buzzer. Use a 4-pin cable to connect to an external speaker. See the table on the right for pin definitions.

#### Speaker Connector

| Jumper Setting              |                     |  |  |
|-----------------------------|---------------------|--|--|
| Close: Pins 3 &4            | Internal<br>Buzzer  |  |  |
| connect w/a<br>4-pin header | External<br>Speaker |  |  |

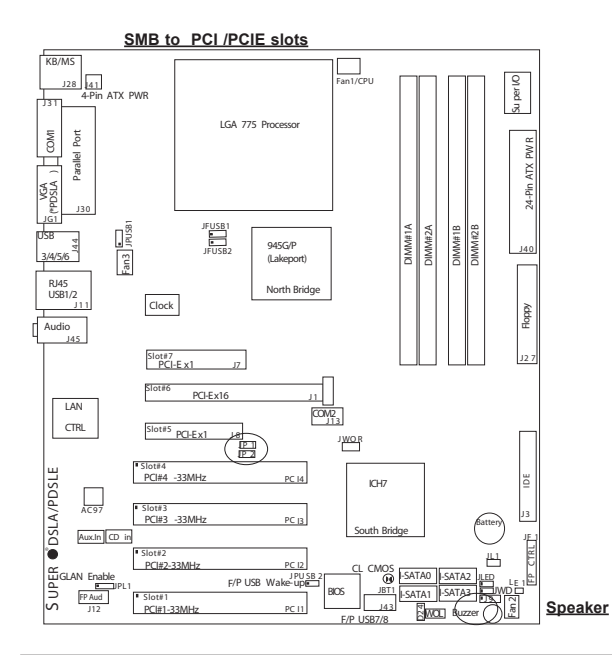

#### **CPU Front Side Bus Speed**

JFSB1 and JFSB2 allow you to set the Front Side Bus Frequency. See the table on the right for pin definitions. (The default setting is **Auto**.)

| Front Side Bus Speeds:<br>JFSB1, JFSB2 |       |           |  |
|----------------------------------------|-------|-----------|--|
| JFSB1                                  | JFSB2 | Frequency |  |
| 1-2                                    | 1-2   | *Auto     |  |
| 2-3                                    | 2-3   | 266 MHz   |  |
| 2-3                                    | Open  | 200 MHz   |  |
| Open                                   | Open  | 166 MHz   |  |
| Open                                   | 2-3   | 133 MHz   |  |

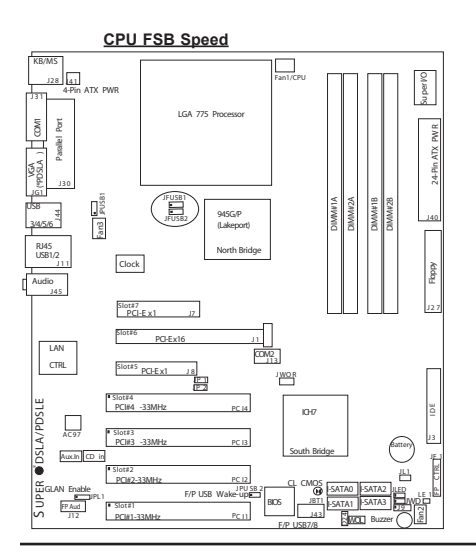

# 2-8 Onboard Indicators

#### **GLAN LEDs**

The Gigabit Ethernet LAN port (located beside the Video port) has two LEDs. The yellow LED indicates activity, while the other LED may be green, amber or off to indicate the speed of the connection. See the table at right for the functions associated with the second LED.

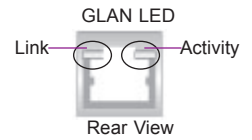

#### 1 Gb LAN Left LED Indicator (Speed LED)

|       | (-p)       |
|-------|------------|
| LED   |            |
| Color | Definition |
| Off   | 10 MHz     |
| Green | 100 MHz    |
| Amber | 1 GHz      |

1 Gb LAN Right LED Indicator(Activity LED)

| LED   | Definition |
|-------|------------|
| Color |            |
| Amber | Blinking   |
|       | 10/100MHz/ |
|       | 1GHz       |
|       |            |

JLED Pin Definitions

> Definition Anode

> > Key

Cathode

Pin

Number

1

2

3

#### Power LED

The Power LED header is located at JLED. This header provides LED indication of power being supplied to the system. See the table on the right for pin definitions.

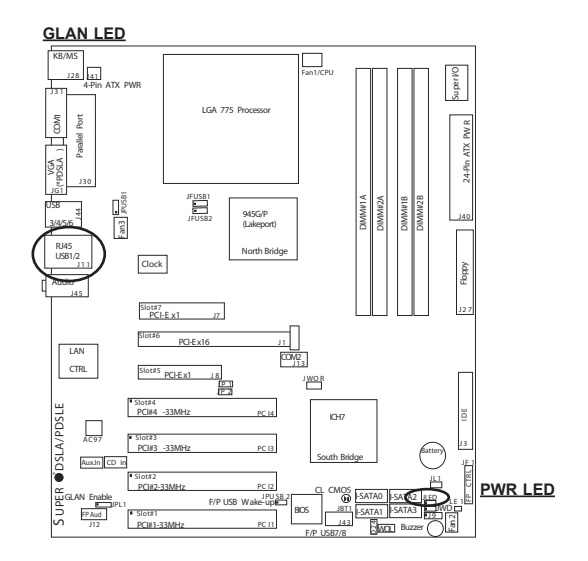

# 2-9 Parallel Port, Floppy Drive, and HDD Connections

Use the following information to connect the floppy and hard disk drive cables.

- · The floppy disk drive cable has seven twisted wires.
- · A red mark on a wire typically designates the location of pin 1.
- A single floppy disk drive ribbon cable has 34 wires and two connectors to provide for two floppy disk drives. The connector with twisted wires always connects to drive A, and the connector that does not have twisted wires always connects to drive B.
- The 80-wire ATA100/66 IDE hard disk drive cable that came with your system has two connectors to support two drives. This special cable should be used to take advantage of the speed this new technology offers. The blue connector connects to the onboard IDE connector interface and the other connector(s) to your hard drive(s). Consult the documentation that came with your disk drive for details on actual jumper locations and settings for the hard disk drive.

#### **Parallel Port Connector**

The parallel port is located at J30. Refer to Figure 2-3 for location. See the table on the right for pin definitions.

#### Parallel Port

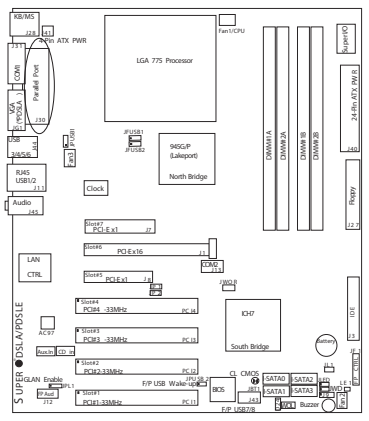

#### Parallel (Printer) Port Pin Definitions (J30) Number Eunction Pin Number Eunction

| Pin Number | Function   | Pin Number | Function   |
|------------|------------|------------|------------|
| 1          | Strobe-    | 2          | Auto Feed- |
| 3          | Data Bit 0 | 4          | Error-     |
| 5          | Data Bit 1 | 6          | Init-      |
| 7          | Data Bit 2 | 8          | SLCT IN-   |
| 9          | Data Bit 3 | 10         | GND        |
| 11         | Data Bit 4 | 12         | GND        |
| 13         | Data Bit 5 | 14         | GND        |
| 15         | Data Bit 6 | 16         | GND        |
| 17         | Data Bit 7 | 18         | GND        |
| 19         | ACK        | 20         | GND        |
| 21         | BUSY       | 22         | GND        |
| 23         | PE         | 24         | GND        |
| 25         | SLCT       | 26         | NC         |

#### **Floppy Connector**

The floppy connector is located at J27. Refer to Figure 2-3 for location. See the table on the right for pin definitions.

| Floppy Connector Pin Definitions |          |            |                 |  |
|----------------------------------|----------|------------|-----------------|--|
| PinNumber                        | Function | Pin Number | Function        |  |
| 1                                | GND      | 2          | FDHDIN          |  |
| 3                                | GND      | 4          | Reserved        |  |
| 5                                | Key      | 6          | FDEDIN          |  |
| 7                                | GND      | 8          | Index-          |  |
| 9                                | GND      | 10         | Motor Enable    |  |
| 11                               | GND      | 12         | Drive Select B- |  |
| 13                               | GND      | 14         | Drive Select A- |  |
| 15                               | GND      | 16         | Motor Enable    |  |
| 17                               | GND      | 18         | DIR-            |  |
| 19                               | GND      | 20         | STEP-           |  |
| 21                               | GND      | 22         | Write Data-     |  |
| 23                               | GND      | 24         | Write Gate-     |  |
| 25                               | GND      | 26         | Track OO-       |  |
| 27                               | GND      | 28         | Write Protect-  |  |
| 29                               | GND      | 30         | Read Data-      |  |
| 31                               | х        | 32         | Side 1 Select-  |  |
| 33                               | Х        | 34         | Diskette        |  |

#### **IDE Connector**

There are no jumpers to configure the onboard IDE interfaces Pins 3, 5 of JF1. See the table on the left for pin definitions. **Note**: You must use the ATA100/66 cable included with your system to benefit from the ATA100/66 technology.

#### IDE Connector Pin Definitions

| (J3)       |               |            |                |  |
|------------|---------------|------------|----------------|--|
| Pin Number | Function      | Pin Number | Function       |  |
| 1          | Reset IDE     | 2          | GND            |  |
| 3          | Host Data 7   | 4          | Host Data 8    |  |
| 5          | Host Data 6   | 6          | Host Data 9    |  |
| 7          | Host Data 5   | 8          | Host Data 10   |  |
| 9          | Host Data 4   | 10         | Host Data 11   |  |
| 11         | Host Data 3   | 12         | Host Data 12   |  |
| 13         | Host Data 2   | 14         | Host Data 13   |  |
| 15         | Host Data 1   | 16         | Host Data 14   |  |
| 17         | Host Data 0   | 18         | Host Data 15   |  |
| 19         | GND           | 20         | Key            |  |
| 21         | DRQ3          | 22         | GND            |  |
| 23         | I/O Write-    | 24         | GND            |  |
| 25         | I/O Read-     | 26         | GND            |  |
| 27         | IOCHRDY       | 28         | BALE           |  |
| 29         | DACK3-        | 30         | GND            |  |
| 31         | IRQ14         | 32         | IOCS16-        |  |
| 33         | Addr 1        | 34         | GND            |  |
| 35         | Addr 0        | 36         | Addr 2         |  |
| 37         | Chip Select 0 | 38         | Chip Select 1- |  |
| 39         | Activity      | 40         | GND            |  |
|            |               |            |                |  |

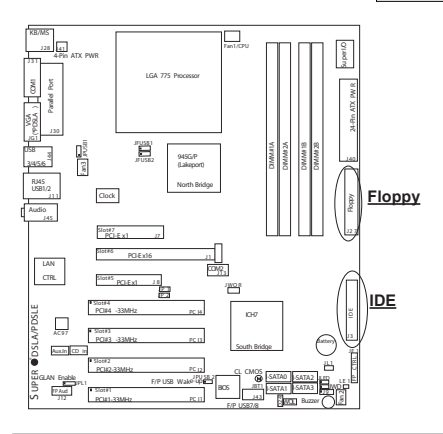

# 2-10 Installing the Operating System and Software Programs

After all the hardware has been installed, you must first install the operating system, and then, other software drivers. The necessary drivers are all included on the Supermicro CDs that came packaged with your motherboard.

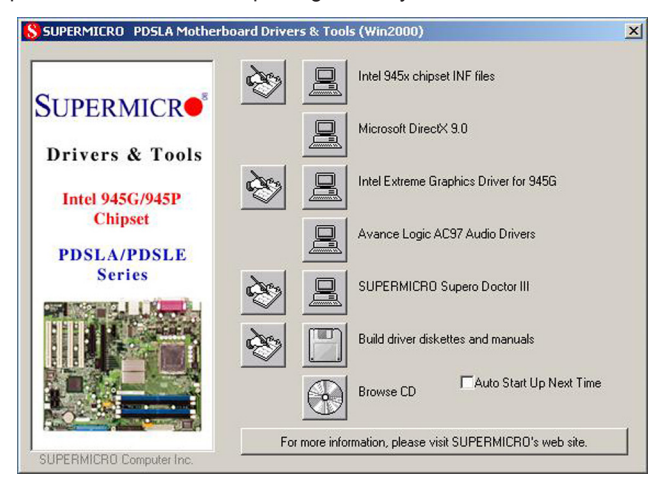

#### **Drivers/Tool Installation Display Screen**

**Note**: Click on the icons showing a hand writing on the paper to view the readme files for each item. Click the computer icons to the right of these items to install each item (from top to the bottom) one at a time. After installing each item, you must **re-boot the system before moving on to the next item on the list.** The bottom icon with a CD on it allows you to view the entire contents of the CD.

# Introduction to Serial ATA (SATA)

Serial ATA(SATA) is a physical storage interface. It uses a single cable with a minimum of four wires to create a point-to-point connection between devices. It is a serial link which supports SATA Transfer rates from 150MBps. The second generation SATA can support up to 300 MBps theoretically. Because the serial cables used in SATA are thinner than the traditional cables used in Parallel ATA(PATA), SATA systems have better airflow and can be installed in smaller chassis than Parallel ATA. In addition, the cables used in PATA can only extend to 40cm long, while Serial ATA cables can extend up to one meter. Overall, Serial ATA provides better functionality than Parallel ATA.

### Introduction to the Intel ICH7 I/O Controller Hub

Located in the South Bridge of the Intel Lakeport (945G/P) chipset, the ICH7 I/O Controller Hub provides the I/O subsystem with access to the rest of the system. It supports 1-channel Ultra ATA/100 Bus Master IDE controller (PATA) and four Serial ATA (SATA) Second Generation Host Controllers, which support up to four Serial ATA ports and four hard drives. The ICH7 I/O Controller Hub supports the following Parallel ATA (PATA) and Serial (SATA) device configurations:

### **SATA Operation Modes**

You can select from the following SATA modes: Auto, Combined, Enhanced, and SATA Only Mode. The number of devices supported by these modes are listed below:

- SATA Only: The maximum of 4 devices are supported (4 SATA)
- Auto Mode: The maximum of 6 devices supported (4 SATA + 2 IDE)
- Enhanced Mode: The maximum of 6 devices supported (4 SATA + 2 IDE)
- Combined Mode: The maximum of 4 devices supported (2 SATA + 2 IDE)

# Supero Doctor III

The Supero Doctor III program is a Web-based management tool that supports remote system management. It includes Remote and Local Management tools. The local management is called SD III Client. The Supero Doctor III program included on the CDROM that came with your motherboard allows you to monitor the environment and operations of your system. Supero Doctor III displays crucial system information such as CPU temperature, system voltages and fan status. See the graphics below for the displays of the Supero Doctor III interface.

#### Note 1: The default user name and password are ADMIN.

**Note 2:** In the Windows OS environment, the Supero Doctor III settings take precedence over the BIOS settings. When first installed, Supero Doctor III adopts the temperature threshold settings previously set in the BIOS. Any subsequent changes to these thresholds must be made within Supero Doctor, since the SD III settings override the BIOS settings. For the Windows OS to adopt the BIOS temperature threshold settings, please change the SDIII settings to be the same as those set in the BIOS.

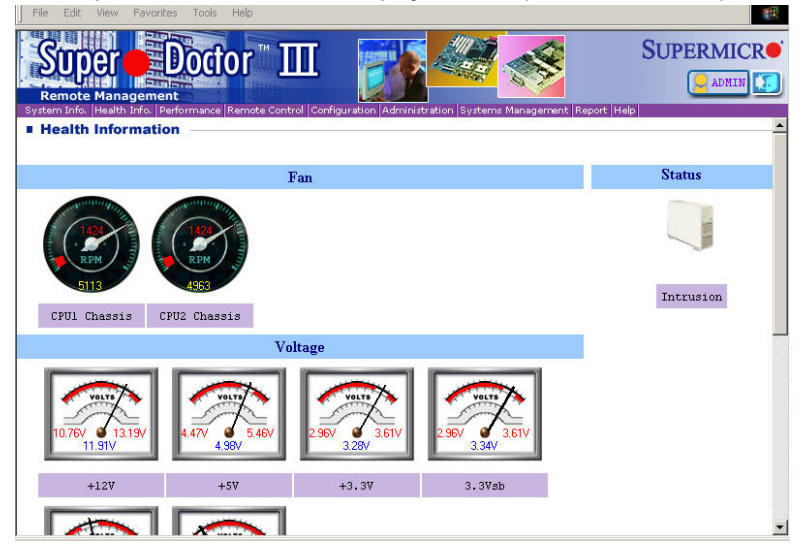

Supero Doctor III Interface Display Screen-I (Health Information)

| 🗿 Supero Doctor III - Microsoft Internet Explorer                                                                                                    | _ 8 ×    |
|----------------------------------------------------------------------------------------------------|----------|
| File Edit View Favorites Tools Help                                                                                                    | -        |
| Remote Management<br>System Inf. Health Info Performance Remote Control Configuration Experime Management Report Hele                                                                                    | CR•      |
| Remote Control                                                                                                    | <u>*</u> |
| Graceful power control                                                                                                    |          |
| Supero Doctor III allows a user to inform the OS to reboot or shut down within a specified time (the default is 30 second<br>Before the system reboots or shuts down, it's allowed to cancel the action. | ls). —   |
| Requirements                                                                                                    |          |
| Keep Supero SD3Service Daemon running at all times on this system.<br>Provide TCP/IP connectivity.                                                                                                    |          |
| Power control                                                                                                    |          |

Supero Doctor III Interface Display Screen-II (Remote Control)

**Note**: SD III Software Revision 1.0 can be downloaded from our Website at: ftp:// ftp.supermicro.com/utility/Supero\_Doctor\_III/. You can also download SDIII User's Guide at: http://www.supermicro.com/PRODUCT/Manuals/SDIII/UserGuide.pdf. For Linux, we will still recommend Supero Doctor II. Notes

# Chapter 3 Troubleshooting

# 3-1 Troubleshooting Procedures

Use the following procedures to troubleshoot your system. If you have followed all of the procedures below and still need assistance, refer to the 'Technical Support Procedures' and/or 'Returning Merchandise for Service' section(s) in this chapter. Always disconnect the AC power cord before adding, changing or installing any hardware components.

#### **Before Power On**

- 1. Check if the Standby Power LED is not lit (LE1 on motherboard).
- 2. Make sure that there are no short circuits between the motherboard and chassis.
- 3. Disconnect all ribbon/wire cables from the motherboard, including those for the keyboard and mouse.
- 4. Remove all add-on cards.
- Install a CPU and heatsink (-making sure it is fully seated) and connect the chassis speaker and the power LED to the motherboard. Check all jumper settings as well.
- 6. Make sure the 4-pin 12v power connector at J41 is connected to your power supply.

#### No Power

- 1. Make sure that there are no short circuits between the motherboard and the chassis.
- 2. Make sure that all jumpers are set to their default positions.
- 3. Make sure that the 115V/230V switch on the power supply is properly set.
- 4. Turn the power switch on and off to test the system.
- 5. The battery on your motherboard may be old. Check to verify that it still supplies  $\sim$ 3VDC. If it does not, replace it with a new one.

#### No Video

- 1. If the power is on but you have no video, remove all the add-on cards and cables.
- 2. Use the speaker to determine if any beep codes exist. Refer to Appendix A for details on beep codes.

### NOTE

If you are a system integrator, VAR or OEM, a POST diagnostics card is recommended. For I/O port 80h codes, refer to App. B.

#### **Memory Errors**

- 1. Make sure that the DIMM modules are properly and fully installed.
- You should be using unbuffered DDRII memory. Also, it is recommended that you use the same memory speed for all DIMMs in the system. See Section 2-4 for memory limitations.
- Check for bad DIMM modules or slots by swapping modules between slots and noting the results.
- 4. Check the power supply voltage 115V/230V switch.

#### Losing the System's Setup Configuration

- Make sure that you are using a high quality power supply. A poor quality power supply may cause the system to lose the CMOS setup information. Refer to Section 1-6 for details on recommended power supplies.
- 2. The battery on your motherboard may be old. Check to verify that it still supplies ~3VDC. If it does not, replace it with a new one.
- 3. If the above steps do not fix the Setup Configuration problem, contact your vendor for repairs.

# 3-2 Technical Support Procedures

Before contacting Technical Support, please take the following steps. Also, note that as a motherboard manufacturer, Supermicro does not sell directly to end-users, so it is best to first check with your distributor or reseller for troubleshooting services. They should know of any possible problem(s) with the specific system configuration that was sold to you.

- 1. Please go through the 'Troubleshooting Procedures' and 'Frequently Asked Question' (FAQ) sections in this chapter or see the FAQs on our web site (<u>http://www.supermicro.com/support/faqs/</u>) before contacting Technical Support.
- 2. BIOS upgrades can be downloaded from our web site at (<u>http://www.supermicro.</u> <u>com/support/bios/</u>).

Note: Not all BIOS can be flashed; it depends on the modifications to the boot block code.

- <u>3. If you still cannot resolve the problem, include the following information when contacting Super Micro for technical support:</u>
  - •Motherboard model and PCB revision number
  - •BIOS release date/version (-this can be seen on the initial display when your system first boots up)

•System configuration

An example of a Technical Support form is on our web site at (<u>http://www.supermicro.com/support/contact.cfm</u>).

4. Distributors: For immediate assistance, please have your account number ready when placing a call to our technical support department. We can be reached by e-mail at support@supermicro.com, by phone at:(408) 503-8000, option 2, or by fax at (408)503-8019.

# 3-3 Frequently Asked Questions

#### Question: What type of memory does my motherboard support?

**Answer:** The PDSLA/PDSLE supports **unbuffered**, non-ECC, DDR2-400/533/667 MHz memory modules. <u>See Section 2-4 for details on installing memory.</u>

# Question: Why does Microsoft Windows XP (SP2) and Windows Vista show less memory than what is physically installed?

**Answer:** Microsoft implemented a design change in Windows XP with Service Pack 2 (SP2) and Windows Vista. This change is specific to the Physical Address Extension (PAE) mode behavior which improves driver compatibility. For more information, please read the following article at Microsoft's Knowledge Base website at: http://support.microsoft.com/kb/888137.

#### Question: How do I update my BIOS?

**Answer:** It is recommended that you <u>do not</u> upgrade your BIOS if you are not experiencing any problems with your system. Updated BIOS files are located on our web site at <u>http://www.supermicro.com/support/bios/</u>. Please check our BIOS warning message and the information on how to update your BIOS on our web site. Select your motherboard model and download the BIOS file to your computer. Also, check the current BIOS revision and make sure that it is newer than your BIOS before downloading. You can choose from the zip file and the .exe file. If you choose the zip BIOS file, please unzip the BIOS file onto a bootable device or a USB pen. Run the batch file using the format flash.bat filename.rom from your bootable device or USB pen to flash the BIOS. Then, your system will automatically reboot. If you choose the .exe file, please run the .exe file under Windows to create the BIOS flash floppy disk. Insert the floppy disk into the system you wish to flash the BIOS. Then, bootup the system to the floppy disk. The BIOS utility will automatically flash the BIOS without any prompts. Please note that this process may take a few minutes to complete. Do not be concerned if the screen is paused for a few minutes.

#### Question: What's on the CD that came with my motherboard?

**Answer:** The supplied compact disc has quite a few drivers and programs that will greatly enhance your system. We recommend that you review the CD and install the applications you need. Applications on the CD include chipset drivers for the Windows OS, security and audio drivers.

# Question: Why can't I turn off the power using the momentary power on/off switch?

**Answer:** The instant power off function is controlled in BIOS by the Power Button Mode setting. When the On/Off feature is enabled, the motherboard will have instant off capability as long as the BIOS has the control of the system. When the Standby or Suspend feature is enabled or when the BIOS is not in control such as during memory count (the first screen that appears when the system is turned on), the momentary on/off switch must be held for more than four seconds to shut down the system. This feature is required to implement the ACPI features on the motherboard.

#### Question: How do I utilize the six-channel sound?

**Answer:** The six-channel sound available on the PDSLA/PDSLE can be enabled with the audio driver software that was included in your motherboard package. When activated, sound will be routed through the jacks under the Game Port as follows: Line Out = front L&R speakers, Line In = rear L&R speakers, MIC = center and subwoofer speakers. You must also enable the "AC97 Audio" setting in the Advanced Chipset section of the BIOS setup.

# Question: I installed my microphone correctly but I can't record any sound. What should I do?

**Answer:** Go to <Start>, <Programs>, <Accessories>, <Entertainment> and then <Volume Control>. Under the Properties tab, scroll down the list of devices in the menu and check the box beside "Microphone".

#### Question: How do I connect the ATA100/66 cable to my IDE device(s)?

Answer: The 80-wire/40-pin high-density ATA100/66 IDE cable that came with your system has two connectors to support two drives. This special cable must be used to take advantage of the speed the ATA100/66 technology offers. Connect the blue connector to the onboard IDE header and the other connector(s) to your hard drive(s). Consult the documentation that came with your disk drive for details on actual jumper locations and settings.

Question: After I have installed 4 pieces of 1GB Memory, why does the BIOS only detect about 3.145 GB of memory during POST?

**Answer:** Because the chipset does not support memory remapping, and PCI-E memory requires a great deal of memory, so there is a memory hole located around the 4GB memory address.

Question: I have already enabled the USB Wake-Up mode in the BIOS, my system still cannot enter "Standby Mode"? Why?

**Answer:** In order for this function to work properly, please make sure that the USB Wake-Up Jumpers (JPUSB1/JPUSB2) are also enabled on the motherboard.

# 3-4 Returning Merchandise for Service

A receipt or copy of your invoice marked with the date of purchase is required before any warranty service will be rendered. You can obtain service by calling your vendor for a Returned Merchandise Authorization (RMA) number. When returning to the manufacturer, the RMA number should be prominently displayed on the outside of the shipping carton, and mailed prepaid or hand-carried. Shipping and handling charges will be applied for all orders that must be mailed when service is complete. For faster service, RMA authorizations may be requested online (http:// www.supermicro.com/support/rma/).

This warranty only covers normal consumer use and does not cover damages incurred in shipping or from failure due to the alteration, misuse, abuse or improper maintenance of products.

During the warranty period, contact your distributor first for any product problems.

Note

# Chapter 4 BIOS

# 4-1 Introduction

This chapter describes the Award BIOS for the PDSLA/PDSLE. The Award ROM BIOS is stored in a Flash chip and can be easily upgraded using a floppy disk-based program.

**Note:** Due to periodic changes to the BIOS, some settings may have been added or deleted and might not yet be recorded in this manual. Refer to the Manual Download area of our web site for any changes to BIOS not reflected in this manual.

#### System BIOS

The BIOS is the Basic Input Output System used in all IBM<sup>®</sup> PC, XT<sup>TM</sup>, AT<sup>®</sup>, and PS/2<sup>®</sup> compatible computers. The Award BIOS stores the system parameters, types of disk drives, video displays, etc. in the CMOS. The CMOS memory requires very little electrical power. When the computer is turned off, a backup battery provides power to the CMOS logic, enabling it to retain system parameters. Each time the computer is powered on, the computer is configured with the values stored in the CMOS logic by the system BIOS, which gains control at boot-up.

#### How To Change the Configuration Data

The CMOS information that determines the system parameters may be changed by entering the BIOS Setup utility. This Setup utility can be accessed by pressing <Del> during system boot. (See below)

#### Starting the Setup Utility

Normally, the only visible POST (Power On Self Test) routine is the memory test. As the memory is being tested, press the <Delete> key to enter the main menu of the BIOS Setup utility. From the main menu, you can access the other setup screens, such as the Security and Power menus. Beginning with Section 4-3, detailed descriptions are given for each parameter setting in the Setup utility.

# 4-2 Running Setup

#### \*Optimal default settings are in bold text unless otherwise noted.

The BIOS setup options described in this section are selected by choosing the appropriate text from the Main BIOS Setup screen. All displayed text is described in this section, although the screen display is often all you need to understand how to set options (see the note on the next page).

When you first power on the computer, the AwardBIOS™ is immediately activated.

While the BIOS is in control, the Setup program can be activated in one of two ways:

- 1. By pressing <Del> immediately after turning the system on, or
- 2. When the following message appears briefly at the bottom of the screen during the POST (Power On Self-Test), press the <Del> key to activate the Main Setup Menu.

#### Press DEL to enter SETUP

# 4-3 Main BIOS Setup

All Main Setup options are described in this section. The Main BIOS Setup screen is displayed below.

Use the <Up> <Down> arrow keys or the <Tab> key to move among the different settings in the above menu.

Press the <Esc> key to exit the CMOS Setup Menu and use the <Left> <Right> arrow keys to enter the other categories of BIOS settings. The next section is described in detail to illustrate how to navigate through the menus.

# Main BIOS Setup Menu

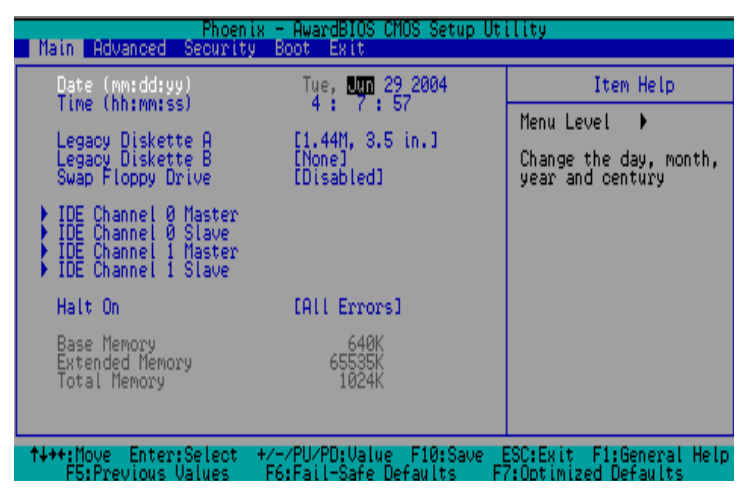

#### Date/Time

Set the system date and time. Key in the correct information in the mm, dd and yy fields. Press the Enter key to save the data.

#### Legacy Diskette A

This setting allows the user to set the type of floppy disk drive installed as diskette A. The options are None, 360Kb 5.25 in, 1.2MB 5.25 in, 720Kb 3.5 in, **1.44MB**, 3.5 in and 2.88MB 3.5 in.

#### Legacy Diskette B

This setting allows the user to set the type of floppy disk drive installed as diskette B. The options are **None**, 360Kb 5.25 in, 1.2MB 5.25 in, 720Kb 3.5 in, 1.44MB, 3.5 in and 2.88MB 3.5 in.

#### Swap Floppy Drive

If the system has two floppy drives, enable this feature to assign physical drive B to logical drive A or physical drive A to logic drive B. The options are Enabled and **Disabled**.

# ► IDE Channel 0 Master/Slave, IDE Channel 1 Master/Slave, IDE Channel 2 Master/Slave, IDE Channel 3 Master/Slave

These settings allow the user to set the parameters of the IDE Channel 0 Master/ Slave and IDE Channel 1 Master/Slave slots. Press <Enter> to activate the following sub-menu screen for detailed options of these items. Set the correct configurations accordingly. The items included in the submenu are listed below:

| Phoenix - AwardBIOS CMOS Setup Utility                |                         |                                           |  |  |
|-------------------------------------------------------|-------------------------|-------------------------------------------|--|--|
| Main                                                  |                         |                                           |  |  |
| IDE Channel 0 Master                                  |                         | Item Help                                 |  |  |
| IDE HDD Auto-Detection                                | [Press Enter]           | Menu Level 🕨                              |  |  |
| IDE Channel 0 Master<br>Access Mode                   | [Auto]<br>[Auto]        | To auto-detect the<br>HDD's size, head on |  |  |
| Capacity                                              | 0 MB                    | unts channet                              |  |  |
| Cylinder<br>Head<br>Precomp<br>Landing Zone<br>Sector | 0<br>0<br>0<br>0        |                                           |  |  |
| <b>†+++:</b> Move Enter:Select +                      | /-/PU/PD:Value F10:Save | ESC:Exit F1:General Help                  |  |  |

#### **IDE HDD Auto-Detection**

This option allows the BIOS to automatically display the configuration settings for the IDE devices. Press "Enter" to see the setting displayed by the BIOS.

#### **IDE Channel 0 Master**

Press the <Enter> key to activate the IDE HDD Auto-Detection function, which will allow BIOS to automatically detect the status of the IDE HDD installed in the system, such as the size, the number of cylinders, the configurations of items such as Head, Precomp, Landing Zone and Sector.

#### Access Mode

This item determines the location through which the AwardBIOS accesses the IDE Primary Master Device. The settings are CHS, LBA, Large, and **Auto**.

#### Extended IDE Drive (\*For IDE Channels 2/3 only)

Select "Auto" to allow the AwardBIOS to auto detect and display the status of Serial ATA drives. The options are **Auto** and None.

#### Halt On

This item sets the condition that activates the function of Halt On The options are **All Errors**, No Errors, All But Keyboard, All, But Diskette, and All, But Disk/Key.

#### Total Physical Memory/Total System Resources/Total Available Memory

These are displays that inform you how much of each type of memory is recognized as being present in the system.

# 4-4 Advanced BIOS Setup

Choose Advanced BIOS Setup from the Award BIOS main menu with the Left/Right arrow keys. You should see the following display. Select one of the items in the left frame of the screen to go to the sub screen for that item. Advanced BIOS Setup options are displayed by highlighting the option using the arrow keys. All Advanced BIOS Setup options are described in this section. (\*<u>Caution--Be cautious when changing the</u> <u>Advanced BIOS Settings. If an incorrect field value is entered, the system may become unstable.)</u>

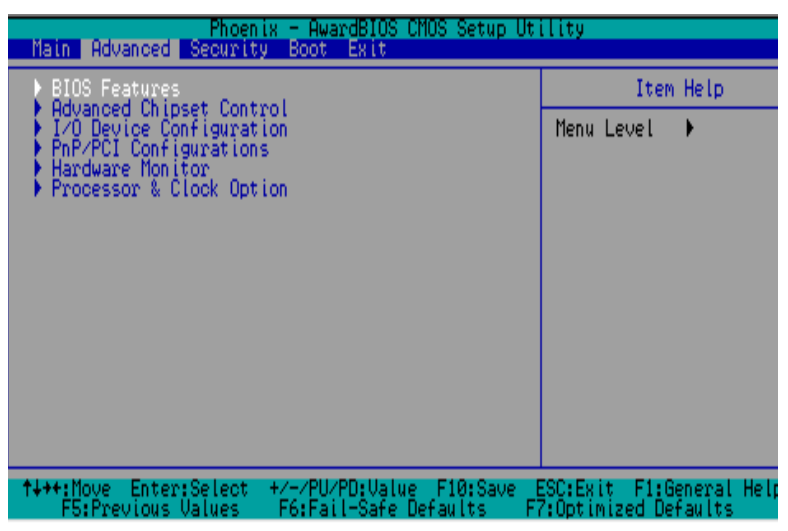

# 4-4.1 Advanced BIOS Features

When the item of Advanced BIOS Features is highlighted, press the <Enter> key to activate the screen below:

### **Quick Boot**

If enabled, this feature allows the system to skip certain tests while booting. This will decrease the time needed to boot the system. The settings are **Enabled** and Disabled.

#### **Quiet Boot**

This feature allows the user to activate the function of Quiet Boot. **Enabled** and Disabled.

#### **ACPI** Function

Select Enabled to activate the function of BIOS Support for the Advanced Configuration and Power Interface features. The settings are **Enabled** or Disabled.

#### ACPI Suspend Type

If enabled, the option allows the user to determine the ACPI Suspend type. The options are **S1(POS)**, S3(STR), S1&S3.

#### Power On by Ring

This feature allows to power on the system through a telephone ring signal. The options are **Disabled** and Enabled.

#### MPS Version Control

This setting allows you to state the MPS version for your operating system. The options are 1.1 and 1.4.

#### Watch Dog Timer Select

This feature allows the user to configure the Watch Dog timer settings. The options are **Disabled**, 10 Sec, 20 Sec, 30 Sec, 40 Sec, 1 Min, 2 Min and 4 Min.

#### 4-4.2 Advanced Chipset Control

#### PEG/On-Chip VGA Control

This setting allows you to enable or disable the PEG/On-Chip VGA Controller. The options are **Auto**, PEG Port, and Onchip VGA.

#### **On-Chip Frame Buffer Size**

This feature allows you to adjust the system's frame buffer size. The options are 1MB, 4MB, **8MB**, 16MB, 32MB.

#### **On-Chip Serial ATA**

Select Disabled to disable the SATA Controller. Select **Auto** to allow the BIOS to make arrangements automatically. Select Combined Mode to use the PATA and SATA Combined Mode. The maximum of 2 IDE drives in each channel is allowed. Select **Enhanced** Mode to enable both SATA and PATA. This mode will support up to 6 IDE drives. Select SATA Only to allow SATA to operate in the Legacy Mode.

#### **USB** Controller

This setting allows you to enable or disable the USB Controller. The options are **Enabled**, and Disabled.

#### **USB 2.0 Controller**

This setting allows you to enable or disable the USB 2.0 (EHCI) Controller. The options are **Enabled**, and Disabled.

#### **USB Legacy Support**

This setting allows you to enable or disable the functions of USB, Keyboard/Mouse under POST and DOS. The options are **Disabled**, and Enabled.

#### USB KB Wake-Up From S3 (S4)

If enabled, the USB Keyboard will be awakened from the S3 (S4) state. The options are **Disabled**, and Enabled.

#### 4-4.3 I/O Device Configuration

#### Onboard FDC

This setting allows the user to enable the onboard FDC controller. The options are **Enabled** and Disabled.

#### **Onboard Serial Port1/Onboard Serial Port2**

This setting allows the user to set the address and the corresponding IRQ for the Serial Port1 and Serial Port 2. The options are Disabled, 3F8/IRQ4, 2F8/IRQ3, 3E8/IRQ4, 2E8/IRQ3, and Auto. The default setting for Serial Port1 is **3F8/IRQ4** and the default for Port 2 is **2F8/IRQ3**.

#### **UART Mode Select**

This setting allows the user to select the UART mode for the BIOS. The options are IrDA, ASKIR and **Normal**.

#### **RxD**, **TxD** Active

This allows the user to configure the RxD, TxD Active settings. The options are Hi, Hi, **Hi, Lo**, Lo, Hi, and Lo, Lo.

#### **IR Transmission Delay**

If Enabled, the transmission of IR (infrared) signals will be delayed. The options are **Enabled** and Disabled.

#### **UR2 Duplex Mode**

This setting allows the user to configure the UR2 Duplex Mode. The options are Full and  $\ensuremath{\text{Half}}.$ 

#### Use IR Pins

This item sets the usage of the IR pins. The options are RxD2, TxD2 and  $\ensuremath{\text{IR-Rx2Tx2.}}$ 

#### **Onboard Parallel Port**

This setting allows the user to set the address and the corresponding IRQ for the onboard parallel port. The options are Disabled, **378/IRQ7**, 278/IRQ5 and 3BC/IRQ7.

#### **Parallel Port Mode**

This setting allows the user to configure the onboard Parallel port mode settings. The options are **SPP**, EPP, ECP, ECP+EPP and Normal.

#### **EPP Mode Select**

This setting allows the user to select the EPP port type. The options are EPP 1.9 and **EPP 1.7**.

#### ECP Mode Use DMA

This setting allows the user to select the DMA channel for the ECP mode (port) to use. The options are 1 and **3**.

#### **PWRON After PWR-Fail**

This setting allows the user to specify how the system will respond when power is reapplied after the system has gone down due to a power failure. The options are **Off**, On and Former-Sts.

#### **Power On Function**

This setting allows the user to decide which method to use to power on the system. The options are Password, Hot Key, Mouse Left, Mouse Right, Any Key, Keyboard 98, and **Button Only**.

#### KB Power On Password

This setting allows the user to enter the Password when the system is powered on via keyboard.

#### Hot Key Power On

This setting allows the user to decide which hot-keys to use in order to power on the system. The options are **Ctrl-F1**, Ctrl-F2, Ctrl-F3, Ctrl-F4, Ctrl-F5, Ctrl-F6, Ctrl-F7, Ctrl-F8, Ctrl-F9, Ctrl-F10, Ctrl-F11, and Ctrl-F12.

# 4-4.4 PnP/PCI Configuration

Choose PCI/PnP Configurations from the Award BIOS main menu with the Left/Right arrow keys. The following items will be displayed:

#### **Onboard LAN Boot ROM**

This setting allows you to enable or disable the Onboard LAN Controller. The options are **Enabled**, and Disabled.

#### **Initial Display First**

This feature sets the device that will initiate the monitor display when the system is first turned on. The options are **PCI Slot**, PCIEx and Onboard.

#### **Reset Configuration Data**

Enabling this setting resets the extended system configuration data when you exit setup. Do this when you have installed a new add-on and the system reconfiguration has caused such a serious conflict that the OS cannot reboot the system. The options are Enabled and **Disabled**.

#### **Resources Controlled By**

This setting allows the BIOS to automatically configure all boot and Plug and Play compatible devices. If you choose Auto, you cannot select the IRQ, DMA and memory base address fields because BIOS automatically assigns them. The options are **Auto (ESCD)** and Manual.

#### Maximum Payload Size

This setting allows the BIOS to set the maximum TLP Payload size for the PCI Express devices in the system. The options are: 128 (bytes), 256 (bytes), 512 (bytes), 1024 (bytes), 2048 (bytes), and 4096 (bytes).

#### ► PCI Express Root Port Function

#### Intel 182573 LAN/PCI Express Port 2/PCI Express Port 3

Select Enabled to enable the PCI Express Root Port for the PCI Express port specified. The options are: Disabled, Enabled, and **Auto**.

#### PCI-E Compliance Mode

This features allows the BIOS to set the version of PCI-E Compliance Mode for the system. The options are: v.1.0a and v.1.0

### 4-4.5 Hardware Monitors

This section allows the BIOS to display the status of hardware components monitored by the AwardBIOS.

#### **CPU Warning Temperature**

This allows you to set the CPU warning temperature threshold. If the CPU temperature reaches this threshold, an alarm will be activated and a warning message will be displayed on the screen. The options are Disabled, 60°C/140°F, 63°C/145°F, 70°C/158°F, **73°C/163°F**, 76°C/169°F, 80°C/176°F and Disabled. (See the note below.)

CPU Temperature: This item displays CPU1 Temperature.

In addition to temperature monitoring, the status of the following items will also be displayed:

#### Fan Speed Control (Fan 1- Fan 3)

If the Fan Speed Control feature is set to Disabled or when the CPU or the system temperature reaches the pre-defined threshold, the fans will run at full speed. The options are Super Quiet, Quiet and **Normal.** 

#### Voltage Monitoring

The following Voltage items will also be monitored and displayed:

#### V\_CORE (CPU)/V\_CORE (Chipset)/+3.3V/+5V/+12V/-12V/+3VSB(V)/+5VSB(V)/ VBAT (V)

### 4-4.6 Processor & Clock Options

#### **Thermal Management**

This setting determines the method used by BIOS to control the thermal management of the system. The options are Thermal Monitor 1 (On die throttling) and **Thermal Monitor 2 (Ratio & VID transition)**.

#### Hyper-Threading

Set this option to Enabled to activate the hyper-threading function of the CPUs. Enabling the hyper-threading function makes each CPU appear as two to any programs that support it (you must have OS support also). The settings are Disabled and **Enabled**.

\*Note: In the Windows OS environment, the Supero Doctor III settings take precedence over the BIOS settings. When first installed, Supero Doctor III adopts the temperature threshold settings previously set in the BIOS. Any subsequent changes to these thresholds must be made within Supero Doctor, since the SD III settings override the BIOS settings. For the Windows OS to adopt the BIOS temperature threshold settings, please change the SDIII settings to be the same as those set in the BIOS.

#### **CPU Clock Ratio**

Use this option to set the clock ratio of the processor. The minimum setting is 12 and the maximum is 13. Key in the desired number in the text box provided.

#### Auto Detect PCI CLK

Select Enabled to allow the system automatically detect the setting of the PCI clock. The options are Enabled and **Disabled**.

#### Spread Spectrum

Spread Spectrum is a technique used to stabilize a system by reducing the level of ElectroMagnetic Interference. The options are Enabled and **Disabled**.

#### CPU Clock

Use this option to set the clock of the processor. The minimum setting is 266 and the maximum is 299. Key in the desired number in the text box provided.

#### C1E Function (\*Available when supported by the CPU.)

Set to Enabled to enable Enhanced Halt State to lower CPU voltage/frequency to save power. The options are Enabled and **Disabled**. (\*Note: please refer to Intel's web site for detailed information.)

#### Virtualization Technology (\*Available when supported by the CPU.)

Set to Enabled to utilize enhanced virtualization capabilities provided by the Intel Vanderpool Technology which allows one platform to run multiple operating systems and applications in independent partitions, creating multiple "virtual" systems in one physical computer. The options are Enabled and **Disabled**. (\*Note: If there is any change to this setting, you will need to power off and restart the system for the change to take effect.) Please refer to Intel's web site for detailed information.

# 4-5 Security

Choose Security from the Award BIOS main menu with the Left/Right arrow keys. You should see the following display:

| Phoenix - AwardBIOS CMOS Setup Utility                         |                                                       |                                                  |  |  |
|----------------------------------------------------------------|-------------------------------------------------------|--------------------------------------------------|--|--|
| Main Advanced Security                                         | Boot Exit                                             |                                                  |  |  |
| Set Supervisor Password<br>Set User Password<br>Password Check | rd                                                    | Item Help                                        |  |  |
|                                                                | [Setup]                                               | Menu Level 🔸                                     |  |  |
|                                                                |                                                       | Change/Set/Disable<br>Password                   |  |  |
|                                                                |                                                       |                                                  |  |  |
|                                                                |                                                       |                                                  |  |  |
|                                                                |                                                       |                                                  |  |  |
|                                                                |                                                       |                                                  |  |  |
|                                                                |                                                       |                                                  |  |  |
|                                                                |                                                       |                                                  |  |  |
| ↑↓++:Move Enter:Select<br>F5:Previous Values                   | +/-/PU/PD:Value F10:Save<br>F6:Fail-Safe Defaults - F | ESC:Exit F1:General Help<br>7:Optimized Defaults |  |  |

#### Set Supervisor Password

When the item Set Supervisor Password is highlighted on the above screen, press the <Enter> key. When prompted, type the Supervisor Password in the dialogue box to set or to change the Supervisor Password.

#### Set User Password

When the item Set User Password is highlighted on the above screen, press the <Enter> key. When prompted, type the User Password in the dialogue box to set or to change the User Password.

#### **Password Check**

This setting allows the user to determine if the password is required every time when the system boots up or if the password is required only when you enter the CMOS setup. The options are System and **Setup**.

# 4-6 Boot

Choose Boot from the Award BIOS main menu with the Left/Right arrow keys. You should see the following display:

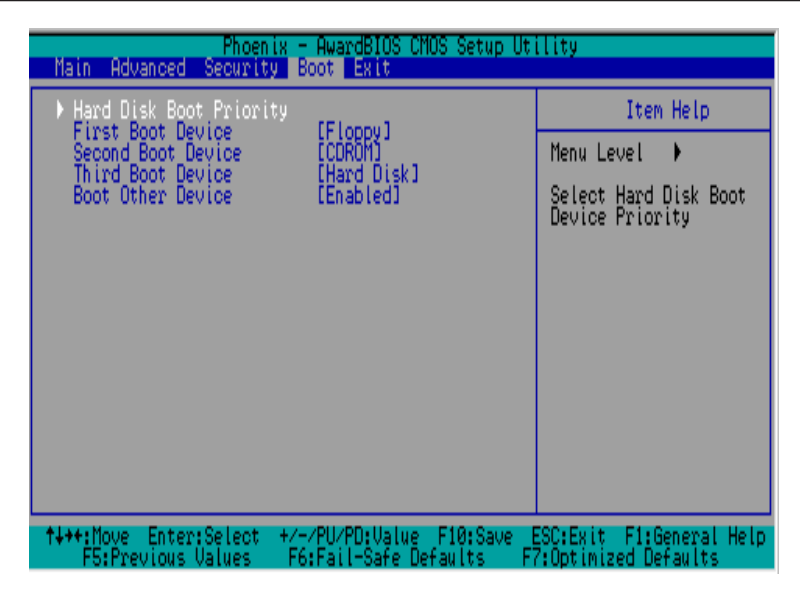

The Award BIOS attempts to load the operating system from devices specified by the users in a user-specified sequence.

#### Hard Disk Boot Priority

This item allows the user to select the Boot Priority of Hard Disk Devices.

#### First Boot Device

This item allows the user to set the first boot-up device. The options are **Floppy**, LS120, HDD, CDROM, ZIP100, USB-FDD, USB-ZIP, USB-CDROM, USB-HDD, LAN and Disabled.

#### Second Boot Device

This item allows the user to set the second boot-up device. The options are Floppy, LS120, HDD, **CDROM**, ZIP100, USB-FDD, USB-ZIP, USB-CDROM, USB-HDD, LAN and Disabled.

#### **Third Boot Device**

This item allows the user to set the third boot-up device. The options are Floppy, LS120, **HDD**, SCSI, CDROM, ZIP100, USB-FDD, USB-ZIP, USB-CDROM, USB-HDD, LAN and Disabled.

#### Boot Other Devices

If enabled, this option allows the BIOS to load the OS from another device rather than the ones that have been specified as the first, second and third boot up devices. The settings are **Enabled** and Disabled.

# 4-7 Exit

Choose Exit from the Award BIOS main menu with the Left/Right arrow keys. You should see the following display:

| Phoenix - AwardBIOS CMOS Setup Utility                                                                                                    |                                                |  |
|----------------------------------------------------------------------------------------------------|------------------------------------------------|--|
| Main Advanced Security Boot Exit                                                                                                    |                                                |  |
| Main Advanced Security Boot Exit<br>Save & Exit Setup<br>Exit Without Saving<br>Load Fail-Safe Defaults<br>Load Optimized Defaults<br>Discard Changes | Item Help<br>Menu Level ►<br>Save Data to CMOS |  |
|                                                                                                    |                                                |  |
| ↑↓++:Move Enter:Select +/-/PU/PD:Value F10:Save E<br>F5.Provides University F6.Fail=Safe Defaults F5                                                  | SC:Exit F1:General Help                        |  |

#### Save & Exit Setup

When the item Save & Exit Setup is highlighted, press <Enter> to save the changes you've made in the BIOS program (CMOS) and exit. Your system should, then, continue with the boot-up procedure.

#### **Exit without Saving**

When the item Exit without Saving is highlighted, press <Enter> to exit the Setup routine without saving any changes you may have made. Your system should then continue with the boot-up procedure.

#### Load Fail-Safe Defaults

Highlight this item and hit <Enter> to load the default settings for all items in the BIOS Setup. These are the safest settings to use.

#### Load Optimized Defaults

Highlight this item and hit <Enter> to load the optimized settings for all items in the BIOS Setup. These settings provide you with optimal system performance.

#### **Discard Changes**

When the item Discard Changes is highlighted, press <Enter> to discard any changes you made to the BIOS settings and to stay in BIOS Setup. Your system should then continue with the boot-up procedure.

Notes

# Appendix A BIOS Error Beep Codes

During the Power-On Self-Test (POST), the BIOS will check for problems. If a problem is found, the BIOS will activate an alarm or display a message. The following is a list of such BIOS messages.

| BIOS Error Beep Codes                                    |                                    |                                                   |  |  |
|----------------------------------------------------------|------------------------------------|---------------------------------------------------|--|--|
| Beep Code                                                | Error Message                      | Description                                       |  |  |
| 1 beep                                                   | Refresh                            | Circuits have been reset.<br>(Ready to power up)  |  |  |
| 5 short beeps, 1 long<br>beep                            | Memory error                       | No memory detected in the system                  |  |  |
| 8 beeps                                                  | Display memory<br>read/write error | Video adapter missing or with faulty memory       |  |  |
| 1 continuous beep<br>(with the front panel<br>OH LED on) | System Overheat                    | 1 continuous beep with the front panel OH LED on) |  |  |

#### Notes
## Appendix B

## Award BIOS POST Codes

This section lists the POST (Power On Self Testing) Codes for the Award BIOS.

| POST (hex) | Description                                                                                                    |
|------------|----------------------------------------------------------------------------------------------------|
| CFh        | Test CMOS R/W functionality.                                                                                                    |
| C0h        | Early chipset initialization:<br>- Disable shadow RAM<br>- Disable L2 cache (socket 7 or below)<br>- Program basic chipset registers                                                                                             |
| C1h        | Detect memory<br>- Auto detection of DRAM size, type and ECC.<br>- Auto detection of L2 cache (socket 7 or below)                                                                                                    |
| C3h        | Expand compressed BIOS code to DRAM.                                                                                                    |
| C5h        | Call chipset hook to copy BIOS back to E000 & F000 shadow RAM.                                                                                                    |
| 0h1        | Expand the Xgroup codes located in physical address 1000:0                                                                                                    |
| 02h        | Reserved                                                                                                    |
| 03h        | Initial Superio_Early_Init switch                                                                                                    |
| 04h        | Reserved                                                                                                    |
| 05h        | 1. Blank out screen.<br>2. Clear CMOS error flag.                                                                                                    |
| 06h        | Reserved                                                                                                    |
| 07h        | 1. Clear 8042 interface.<br>2. Initialize 8042 self-test.                                                                                                    |
| 08h        | <ol> <li>Test special keyboard controller for Winbond 977 series Super I/O chips.</li> <li>Enable keyboard interface.</li> </ol>                                                                                                 |
| 09h        | Reserved                                                                                                    |
| 0Ah        | <ol> <li>Disable PS/2 mouse interface (optional).</li> <li>Auto detect ports for keyboard and mouse followed by a port and interface swap (optional).</li> <li>Reset keyboard for Winbond 977 series Super I/O chips.</li> </ol> |
| 0Bh        | Reserved                                                                                                    |
| 0Ch        | Reserved                                                                                                    |
| 0Dh        | Reserved                                                                                                    |
| 0Eh        | Test F000h segment shadow to see whether it is R/W-able or not. If test fails, keep beeping the speaker.                                                                                                    |
| 0Fh        | Reserved                                                                                                    |
| 10h        | Auto detect flash type to load appropriate flash R/W codes into the run time area in F000 for ESCD & DMI support.                                                                                                    |

| POST (hex) | Description                                                                                                    |
|------------|----------------------------------------------------------------------------------------------------|
| 11h        | Reserved                                                                                                    |
| 12h        | Use walking 1's algorithm to check out interface in CMOS circuitry. Also set real-time<br>clock power status, and then check for override.                                                                                                    |
| 13h        | Reserved                                                                                                    |
| 14h        | Program chipset defaults into chipset. Chipset default values are MODBINable by OEM customers.                                                                                                    |
| 15h        | Reserved                                                                                                    |
| 16h        | Initial Early_Init_Onboard_Generator switch.                                                                                                    |
| 17h        | Reserved                                                                                                    |
| 18h        | Detect CPU information including brand, SMI type (Cyrix or Intel) and CPU level (586 or 686).                                                                                                    |
| 19h        | Reserved                                                                                                    |
| 1Ah        | Reserved                                                                                                    |
| 1Bh        | Initial interrupts vector table, If no special specified, all H/W interrupts are directed to SPURIOUS_INT_HDLR & S/W interrupts to SPURIOUS_soft_HDLR.                                                                                                    |
| 1Ch        | Reserved                                                                                                    |
| 1Dh        | Initial EARLY_PM_INIT switch.                                                                                                    |
| 1Eh        | Reserved                                                                                                    |
| 1Fh        | Load keyboard matrix (notebook platform).                                                                                                    |
| 20h        | Reserved                                                                                                    |
| 21h        | HPM initialization (notebook platform)                                                                                                    |
| 22h        | Reserved                                                                                                    |
| 23h        | <ol> <li>Check validity of RTC value, e.g. a value of 5Ah is an invalid value for RTC minute</li> <li>Load CMOS settings into BIOS stack. If CMOS checksum fails, use default value instead.</li> <li>Prepare BIOS resource map for PCI and PnP use. If ESCD is valid, take into consideration of the ESCD's legacy information.</li> <li>Onboard clock generator initialization. Disable respective clock resource to empty PCI and DIMM slots.</li> <li>Early PCI initialization:         <ul> <li>Enumerate PCI bus number.</li> <li>Assign memory and I/O resource.</li> <li>Search for a valid VGA device and VGA BIOS and put it into C000:0.</li> </ul> </li> </ol> |
| 24h        | Reserved                                                                                                    |
| 25h        | Reserved                                                                                                    |
| 26h        | Reserved                                                                                                    |
| 27h        | Initialize INT 09 buffer.                                                                                                    |
| 28h        | Reserved                                                                                                    |
| 29h        | <ol> <li>Program CPU internal MTRR (P6 &amp; PII) for 0-64K memory address.</li> <li>Initialize the APIC for Pentium clas CPU.</li> <li>Program early chipset according to CMOS setup. Example: onboard IDE controller.</li> <li>Measure CPU speed.</li> <li>Invoke video BIOS.</li> </ol>                                                                                                    |

| POST (hex) | Description                                                                                                    |
|------------|----------------------------------------------------------------------------------------------------|
| 2Ah        | Reserved                                                                                                    |
| 2Bh        | Reserved                                                                                                    |
| 2Ch        | Reserved                                                                                                    |
| 2Dh        | <ol> <li>Initialize multi-language.</li> <li>Put information on screen display, including Award title, CPU type, CPU speed, etc.</li> </ol>     |
| 2Eh        | Reserved                                                                                                    |
| 2Fh        | Reserved                                                                                                    |
| 30h        | Reserved                                                                                                    |
| 31h        | Reserved                                                                                                    |
| 32h        | Reserved                                                                                                    |
| 33h        | Reset keyboard except Winbond 977 series Super I/O chips.                                                                                       |
| 34h        | Reserved                                                                                                    |
| 35h        | Reserved                                                                                                    |
| 36h        | Reserved                                                                                                    |
| 37h        | Reserved                                                                                                    |
| 38h        | Reserved                                                                                                    |
| 39h        | Reserved                                                                                                    |
| 3Ah        | Reserved                                                                                                    |
| 3Bh        | Reserved                                                                                                    |
| 3Ch        | Test 8254                                                                                                    |
| 3Dh        | Reserved                                                                                                    |
| 3Eh        | Test 8259 interrupt mask bits for channel 1.                                                                                                    |
| 3Fh        | Reserved                                                                                                    |
| 40h        | Test 8259 interrupt mask bits for channel 2.                                                                                                    |
| 41h        | Reserved                                                                                                    |
| 42h        | Reserved                                                                                                    |
| 43h        | Test 8259 functionality.                                                                                                    |
| 44h        | Reserved                                                                                                    |
| 45h        | Reserved                                                                                                    |
| 46h        | Reserved                                                                                                    |
| 47h        | Initialize EISA slot.                                                                                                    |
| 48h        | Reserved                                                                                                    |
| 49h        | <ol> <li>Calculate total memory by testing the last double word of each 64K page.</li> <li>Program writes allocation for AMD K5 CPU.</li> </ol> |
| 4Ah        | Reserved                                                                                                    |
| 4Bh        | Reserved                                                                                                    |

| POST (hex) | Description                                                                                                    |
|------------|----------------------------------------------------------------------------------------------------|
| 4Ch        | Reserved                                                                                                    |
| 4Dh        | Reserved                                                                                                    |
| 4Eh        | <ol> <li>Program MTRR of M1 CPU.</li> <li>Initialize L2 cache for P6 class CPU &amp; program CPU with proper cacheable range.</li> <li>Initialize the APIC for P6 class CPU.</li> <li>On MP platform, adjust the cacheable range to smaller one in case the cacheable ranges between each CPU are not identical.</li> </ol> |
| 4Fh        | Reserved                                                                                                    |
| 50h        | Initialize USB.                                                                                                    |
| 51h        | Reserved                                                                                                    |
| 52h        | Test all memory (clear all extended memory to 0).                                                                                                    |
| 53h        | Reserved                                                                                                    |
| 54h        | Reserved                                                                                                    |
| 55h        | Display number of processors (multi-processor platform).                                                                                                    |
| 56h        | Reserved                                                                                                    |
| 57h        | 1. Display PnP logo.<br>2. Early ISA PnP initialization.<br>- Assign CSN to every ISA PnP device.                                                                                                    |
| 58h        | Reserved                                                                                                    |
| 59h        | Initialize the combined Trend Anti-Virus code.                                                                                                    |
| 5Ah        | Reserved                                                                                                    |
| 5Bh        | Show message for entering AWDFLASH.EXE from FDD (optional feature)                                                                                                    |
| 5Ch        | Reserved                                                                                                    |
| 5Dh        | 1. Initialize Init_Onboard_Super_IO switch.<br>2. Initialize Init_Onboard_AUDIO switch.                                                                                                    |
| 5Eh        | Reserved                                                                                                    |
| 5Fh        | Reserved                                                                                                    |
| 60h        | Ok to enter setup utility; i.e. not until this POST stage can users enter the CMOS utility.                                                                                                    |
| 61h        | Reserved                                                                                                    |
| 62h        | Reserved                                                                                                    |
| 63h        | Reserved                                                                                                    |
| 64h        | Reserved                                                                                                    |
| 65h        | Initialize PS/2 mouse.                                                                                                    |
| 66h        | Reserved                                                                                                    |
| 67h        | Prepare memory size information for function call: INT 15h ax=E820h                                                                                                    |
| 68h        | Reserved                                                                                                    |
| 69h        | Turn on L2 cache.                                                                                                    |
| 70h        | Reserved                                                                                                    |

| POST (hex) | Description                                                                                                    |
|------------|----------------------------------------------------------------------------------------------------|
| 71h        | Reserved                                                                                                    |
| 72h        | Reserved                                                                                                    |
| 73h        | (Optional feature)<br>Enter AWDFLASH.EXE if:<br>- AWDFLASH is found in floppy drive.<br>- ALT+F2 is pressed                                                                                                    |
| 74h        | Reserved                                                                                                    |
| 75h        | Detect and install all IDE devices: HDD, LS120, ZIP, CD-ROM, etc.                                                                                                    |
| 76h        | Reserved                                                                                                    |
| 77h        | Detect serial ports and parallel ports.                                                                                                    |
| 78h        | Reserved                                                                                                    |
| 79h        | Reserved                                                                                                    |
| 7Ah        | Detect and install co-processor.                                                                                                    |
| 7Bh        | Reserved                                                                                                    |
| 7Ch        | Reserved                                                                                                    |
| 7Dh        | Reserved                                                                                                    |
| 7Eh        | Reserved                                                                                                    |
| 7Fh        | <ol> <li>Switch back to text mode if full screen logo is supported.</li> <li>If errors occur, report errors and wait for keys.</li> <li>If no errors occur or F1 key is pressed to continue:<br/>Clear EPA or customization logo.</li> </ol>                                                               |
| 80h        | Reserved                                                                                                    |
| 81h        | Reserved                                                                                                    |
| 82h        | <ol> <li>Call chipset power management hook.</li> <li>Recover the text font used by EPA logo (not for full screen logo).</li> </ol>                                                                                                    |
| 83h        | Save all data in stack back to CMOS.                                                                                                    |
| 84h        | Initialize ISA PnP boot devices.                                                                                                    |
| 85h        | <ol> <li>USB final initialization.</li> <li>NET PC: Build SYSID structure.</li> <li>Switch screen back to text mode.</li> <li>Set up ACPI table at top of memory.</li> <li>Invoke ISA adapter ROMS.</li> <li>Assign IRQs to PCI devices.</li> <li>Initialize APM.</li> <li>Clear noise of IRQs.</li> </ol> |
| 86h        | Reserved                                                                                                    |
| 87h        | Reserved                                                                                                    |
| 88h        | Reserved                                                                                                    |
| 89h        | Reserved                                                                                                    |
| 90h        | Reserved                                                                                                    |
| 91h        | Reserved                                                                                                    |
| 92h        | Reserved                                                                                                    |

| POST (hex) | Description                                                                                                    |
|------------|----------------------------------------------------------------------------------------------------|
| 93h        | Read HDD boot sector information for Trend Anti-Virus.                                                                                                    |
| 94h        | <ol> <li>Enable L2 cache.</li> <li>Program boot up speed.</li> <li>Chipset final initialization.</li> <li>Power management final initialization.</li> <li>Clear screen and display memory table.</li> <li>Program K6 write allocation.</li> <li>Program P6 class write combining.</li> </ol> |
| 95h        | 1. Program daylight saving<br>2. Update keyboard LED and typematic rate.                                                                                                    |
| 96h        | <ol> <li>Build MP table.</li> <li>Build and update ESCD.</li> <li>Set CMOS century to 20h or 19h.</li> <li>Load CMOS time into DOS timer tick.</li> <li>Build MSIRQ routing table.</li> </ol>                                                                                                |
| Ffh        | Boot attempt (INT 19h).                                                                                                    |

## (Disclaimer continued)

The products sold by Supermicro are not intended for and will not be used in life support systems, medical equipment, nuclear facilities or systems, aircraft, aircraft devices, aircraft/emergency communication devices or other critical systems whose failure to perform be reasonably expected to result in significant injury or loss of life or catastrophic property damage. Accordingly, Supermicro disclaims any and all liability, and should buyer use or sell such products for use in such ultra-hazardous applications, it does so entirely at its own risk. Furthermore, buyer agrees to fully indemnify, defend and hold Supermicro harmless for and against any and all claims, demands, actions, litigation, and proceedings of any kind arising out of or related to such ultra-hazardous use or sale.